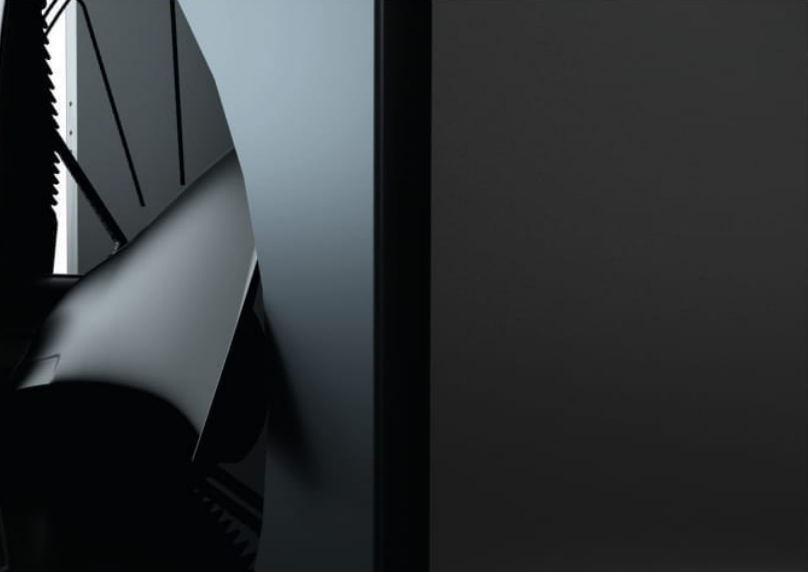

## Modbus RTU Anbindung.

### Projektierungs- und Installationshandbuch.

Wärmepumpen für Heizen und Warmwasserbereitung.

Version 23/08/2023

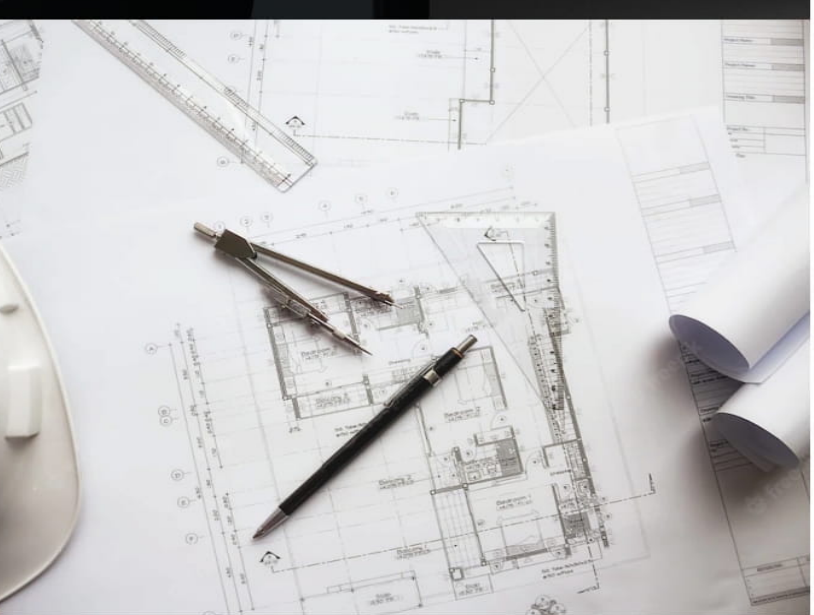

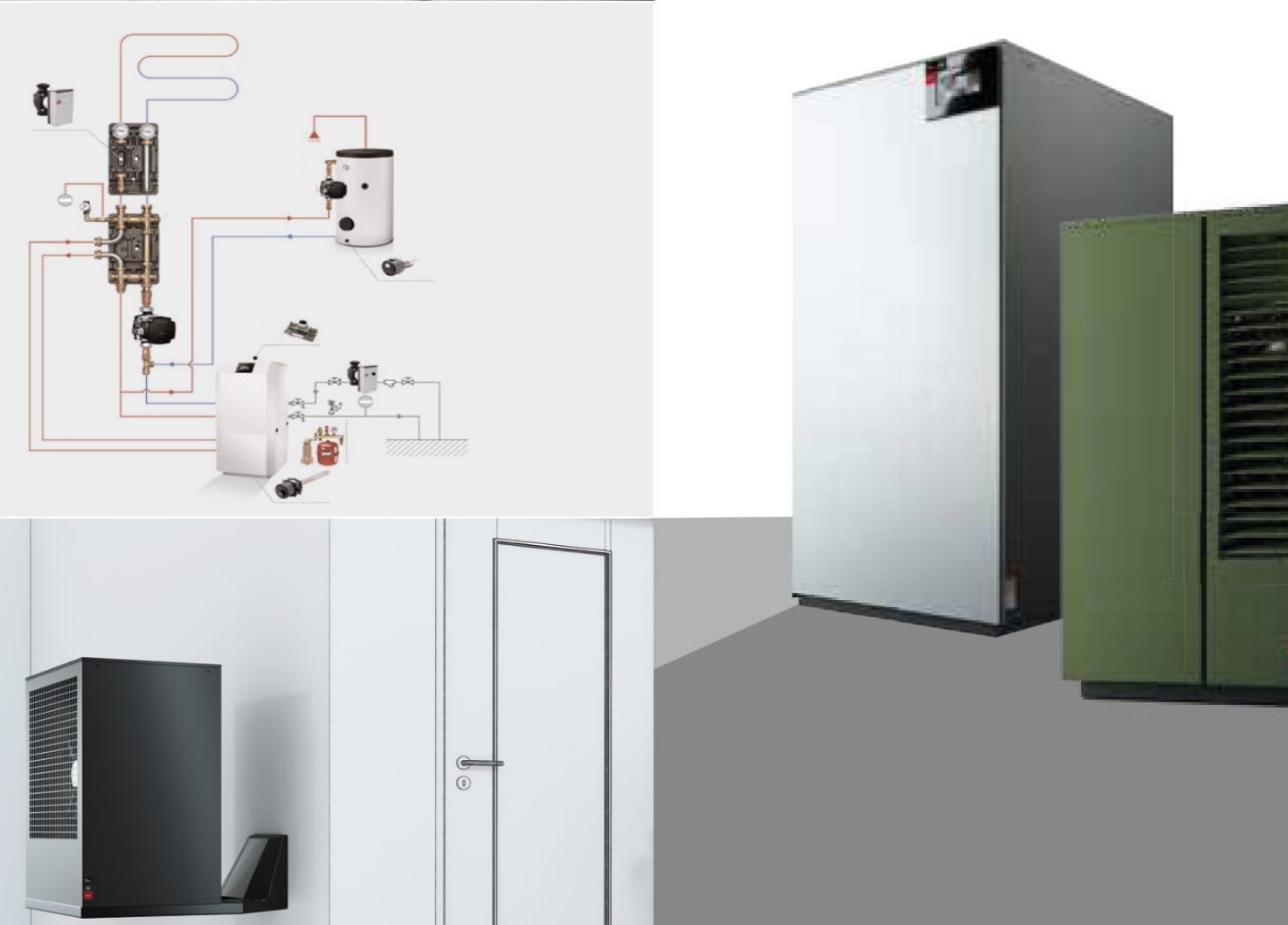

### Rechtliche Bedingungen

#### Bedingung und Voraussetzungen für die Benutzung des Projektierungshandbuchs

Eine Haftung oder Garantie über Aktualität, Richtigkeit und Vollständigkeit der zur Verfügung gestellten Informationen und Daten wird seitens des Herstellers Glen Dimplex Deutschland GmbH nicht übernommen. Dieses Handbuch ist lediglich ein Hilfsmittel. Es kann und soll deshalb technisches Fachwissen nicht ersetzen. Jedem Anwender obliegt die sorgfältige Überprüfung der von ihm verwendeten Informationen, insbesondere auf Aktualität, Richtigkeit und Vollständigkeit. Zusätzlich sind die länderspezifischen gesetzlichen und behördlichen Vorschriften in ihrer geltenden Fassung zu beachten.

Sämtliche Ansprüche auf Schadensersatz werden ausgeschlossen. Soweit dies gesetzlich nicht möglich ist, werden diese Ansprüche auf grobe Fahrlässigkeit und Vorsatz beschränkt. Der Hersteller behält sich vor, bei Bedarf Änderungen, Löschungen oder Ergänzungen der bereitgestellten Informationen oder Daten durchzuführen.

Die aktuell gültige Version steht unter http://www.dimplex.de/downloads als PDF-Datei zum Download zu Verfügung. Dieses finden Sie unter der Kategorie Handbuch, über die Suchfunktion oder über den Link.

Aus der Veröffentlichung kann nicht geschlossen werden, dass die beschriebenen Lösungen frei von gewerblichen Schutzrechten (z.B. Patente, Gebrauchsmuster) sind.

Alle Rechte, insbesondere Urheberrechte liegen beim Hersteller. Die Inhalte dieses Handbuchs dürfen weder ganz noch teilweise ohne vorherige schriftliche Genehmigung des Urhebers vervielfältigt, weiter gegeben und/oder veröffentlicht werden.

## Inhaltsverzeichnis

| 1     | 1 Inhaltsverzeichnis                                  | 6  |
|-------|-------------------------------------------------------|----|
| 2     | 2 Systemvoraussetzung                                 | 8  |
| 3     | 3 Modbus/RTU                                          | 9  |
| 4     | 4 Unterstütze Funktionscodes                          | 10 |
| 5     | 5 Installation                                        | 11 |
| 5.1   | 5.1 Einstellungen Wärmepumpenmanager Touch Display    | 12 |
| 5.2   | 5.2 Einstellungen Wärmepumpenmanager Standard Display |    |
| 6     | 6 Datenpunktliste                                     | 15 |
| 6.1   | 6.1 Betriebsdaten                                     | 15 |
| 6.2   | 6.2 Historie                                          |    |
| 6.2.1 | L 6.2.1 Beispiel Wärmemengen*                         | 19 |
| 6.3   | 6.3 Einstellungen                                     |    |
| 6.3.1 | -<br>L 6.3.1 1.Heizkreis                              | 19 |
| 6.3.2 | 2 6.3.2 2./3.Heizkreis                                | 21 |
| 6.3.3 | 3 6.3.3 Modus                                         | 24 |
| 6.3.4 | 4 6.3.4 Warmwasser                                    | 25 |
| 6.3.5 | 5 6.3.5 Schwimmbad                                    | 25 |
| 6.3.6 | 5 6.3.6 2.Wärmeerzeuger                               | 26 |
| 6.4   | 6.4 Auswahl Zeitfunktionen                            |    |
| 6.4.1 | L 6.4.1 Absenkung/Anhebung                            | 27 |
| 6.4.2 | 2 6.4.2 Warmwasser Sperre                             |    |
| 6.4.3 | 3 6.4.3 Thermische Desinfektion                       |    |
| 6.4.4 | 4 6.4.4 Warmwasser Zirkulationspumpe                  |    |
| 6.4.5 | 5 6.4.5 Ventilator Absenkung                          |    |
| 6.5   | 6.5 Displayanzeigen                                   |    |
| 6.5.1 | L 6.5.1 Statusmeldungen                               |    |
| 6.5.2 | 2 6.5.2 Sperren                                       |    |
| 6.5.3 | 3 6.5.3 Störmeldungen                                 | 41 |
| 6.5.4 | l 6.5.4 Sensorik                                      | 43 |
| 6.6   | 6.6 Eingänge                                          |    |

| 6.7   | 6.7 Ausgänge                                                           | 45 |
|-------|------------------------------------------------------------------------|----|
| 6.8   | 6.8 Zeitabgleich                                                       | 46 |
| 7     | 7 Funktionsbeschreibungen 4                                            | 19 |
| 7.1   | 7.1 Raumtemperaturregelung Smart-RTC+                                  | 49 |
| 7.1.1 | 7.1.1 Aktivierung am Wärmepumpenmanager mit Touch Display              | 49 |
| 7.1.2 | 7.1.2 Aktivierung am Wärmepumpenmanager mit Standard Display           | 50 |
| 7.1.3 | 7.1.3 Datenpunkte Raumregelung                                         | 50 |
| 7.1.4 | 7.1.4 Beispiel für das Schreiben der Raumwerte                         | 51 |
|       | 7.1.4.1 Baustein 1 - Umschalten der Raumadressen                       | 51 |
|       | 7.1.4.2 Baustein 2 - Verzögertes Schreiben der Raumwerte               | 52 |
|       | 7.1.4.3 Baustein 3 - Zu beschreibende Raumadresse vergleichen          | 52 |
|       | 7.1.4.4 Baustein 4 - Schreiben der Raumwerte in den Zwischenspeicher   | 53 |
|       | 7.1.4.5 Baustein 5 - Schreiben der Raumwerte in den Wärmepumpenmanager | 54 |
|       | 7.1.4.6 Zusammenfassung                                                | 55 |
| 7.2   | 7.2 Smart-Grid / SG Ready                                              | 55 |
| 7.2.1 | 7.2.1 Aktivierung am Wärmepumpenmanager mit Touch Display              | 55 |
| 7.2.2 | 7.2.2 Aktivierung am Wärmepumpenmanager mit Standard Display           | 56 |
| 7.2.3 | 7.2.3 Betriebszustände                                                 | 56 |
| 7.2.4 | 7.2.4 Aktivierung Smart Grid (Software WPM_L20.2 bis WPM_L23.7)        | 57 |
|       | 7.2.4.1 Zustandsübersicht                                              | 57 |
| 7.2.5 | 7.2.5 Aktivierung Smart Grid (ab Software WPM_M1.3)                    | 58 |
| 7.3   | 7.3 Externe Außentemperatur (ab Software WPM_L23.0)                    | 58 |
| 7.4   | 7.4 Loxone - Smart Home                                                | 59 |
| 8     | 8 Kontakt                                                              | 53 |

#### Erweiterung für eine Modbus RTU Anbindung

Der Wärmepumpenmanager kann über die als Zubehör erhältliche LWPM 410-Erweiterung mit externen Systemen kommunizieren. Als Schnittstellenprotokoll dient das Modbus-Protokoll, das frei am Markt verfügbar ist und auf andere Bus-Systeme umgesetzt werden kann. Zu beachten ist, dass an der Erweiterung über 100 Variablen übertragen werden können, die einzeln oder auch komplett ausgelesen an ein übergeordnetes Bus-System übergeben werden können.

| Modbus RTU-Erweiterung                                                                |          |  |  |  |  |
|---------------------------------------------------------------------------------------|----------|--|--|--|--|
| Modbus kito-Erweiterung                                                               |          |  |  |  |  |
| Bestellkennzeichen                                                                    | LWPM 410 |  |  |  |  |
| Artikelnummer                                                                         | 339410   |  |  |  |  |
| Gerätetyp                                                                             | Slave    |  |  |  |  |
| Protokoll                                                                             | RTU      |  |  |  |  |
| <b>Baudrate</b> 1200, 2400, 4800, 9600, 19200                                         |          |  |  |  |  |
| Datenformat<br>Softwarestand < L23                                                    | 8N1      |  |  |  |  |
| Data Bits                                                                             | 8        |  |  |  |  |
| Parity                                                                                | None     |  |  |  |  |
| Stop Bits                                                                             | 1        |  |  |  |  |
| Datenformat         8N1, 8N2, 8O1, 8O2, 8E1           Softwarestand > L23         8E2 |          |  |  |  |  |
| Data Bits 8                                                                           |          |  |  |  |  |
| Parity None, Even, Odd                                                                |          |  |  |  |  |
| Stop Bits                                                                             | 1,2      |  |  |  |  |

## 1 1 Inhaltsverzeichnis

- 1 Inhaltsverzeichnis
- 2 Systemvoraussetzung
- 3 Modbus/RTU
- 4 Unterstütze Funktionscodes
- 5 Installation
  - 5.1 Einstellungen
  - Wärmepumpenmanager Touch Display

    5.2 Einstellungen
  - Wärmepumpenmanager Standard Display
- 6 Datenpunktliste
  - 6.1 Betriebsdaten
  - 6.2 Historie
    - 6.2.1 Beispiel Wärmemengen\*
  - 6.3 Einstellungen
    - 6.3.1 1.Heizkreis
      - 6.3.2 2./3.Heizkreis
      - 6.3.3 Modus
    - 6.3.4 Warmwasser
    - 6.3.5 Schwimmbad
    - 6.3.6 2.Wärmeerzeuger
  - 6.4 Auswahl Zeitfunktionen
    - 6.4.1 Absenkung/Anhebung
    - 6.4.2 Warmwasser Sperre
    - 6.4.3 Thermische Desinfektion
    - 6.4.4 Warmwasser Zirkulationspumpe
    - 6.4.5 Ventilator Absenkung
  - 6.5 Displayanzeigen
    - 6.5.1 Statusmeldungen
    - 6.5.2 Sperren
    - 6.5.3 Störmeldungen
    - 6.5.4 Sensorik
  - 6.6 Eingänge
  - 6.7 Ausgänge
  - 6.8 Zeitabgleich
- 7 Funktionsbeschreibungen
  - 7.1 Raumtemperaturregelung Smart-RTC+
    - 7.1.1 Aktivierung am Wärmepumpenmanager mit Touch Display
    - 7.1.2 Aktivierung am Wärmepumpenmanager mit Standard Display
    - 7.1.3 Datenpunkte Raumregelung
    - 7.1.4 Beispiel für das Schreiben der Raumwerte

| Netzwerkadresse          | 1 207                                         |
|--------------------------|-----------------------------------------------|
| Schnittstelle            | RS485                                         |
| Kabel<br>Dimensionierung | 2 x 0,5 mm <sup>2</sup> geschirmt<br>max. 50m |
| Anschlussart             | Schraubklemmen                                |

- 7.1.4.1 Baustein 1 -Umschalten der Raumadressen
- 7.1.4.2 Baustein 2 -Verzögertes Schreiben der Raumwerte
- 7.1.4.3 Baustein 3 Zu beschreibende Raumadresse vergleichen
- 7.1.4.4 Baustein 4 -Schreiben der Raumwerte in den Zwischenspeicher
- 7.1.4.5 Baustein 5 -Schreiben der Raumwerte in den
- Wärmepumpenmanager
- 7.1.4.6 Zusammenfassung
- 7.2 Smart-Grid / SG Ready
  - 7.2.1 Aktivierung am Wärmepumpenmanager mit Touch Display
  - 7.2.2 Aktivierung am Wärmepumpenmanager mit Standard Display
  - 7.2.3 Betriebszustände
  - 7.2.4 Aktivierung Smart Grid (Software WPM\_L20.2 bis WPM\_L23.7)
    - 7.2.4.1 Zustandsübersicht
  - 7.2.5 Aktivierung Smart Grid (ab Software WPM\_M1.3)
- 7.3 Externe Außentemperatur (ab Software WPM\_L23.0)
- 7.4 Loxone Smart Home
- 8 Kontakt

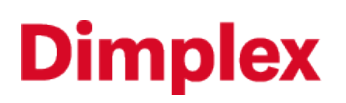

### 2 2 Systemvoraussetzung

Die Mindestsystemvoraussetzung zur Nutzung der **LWPM 410-Erweiterung** ist eine Dimplex Wärmepumpe mit Wärmepumpenmanager WPM 2006, WPM 2007 oder WPM EconPlus mit Softwarestand H\_H50 und höher.

Modbus RTU Anbindung

## **Dimplex**

### 3 3 Modbus/RTU

Das Modbus-Protokoll ist ein Kommunikationsprotokoll, welches auf dem Master/Slave-Prinzip basiert. Ein Master-Gerät steuert und überwacht die gesamte Datenübertragung im Netzwerk/Bussystem, die angeschlossenen Slave-Geräte antworten nur nach Aufforderung. Der Dimplex Wärmepumpenmanager kann das Modbus-Protokoll im RTU-Modus verarbeiten.

## 4 4 Unterstütze Funktionscodes

| Тур     | R/W | Funktionscode | Modbus-Funktion       |
|---------|-----|---------------|-----------------------|
| Digital | R   | 01 (0x01)     | Read Coils            |
| Digital | R   | 02 (0x02)     | Read Discrete Inputs  |
| Analog  | R   | 03 (0x03)     | Read Holding Register |
| Analog  | R   | 04 (0x04)     | Read Input Register   |
| Digital | W   | 05 (0x05)     | Write Single Coil     |
| Analog  | w   | 06 (0x06)     | Write Single Register |

### 5 5 Installation

#### **ACHTUNG**

Vor Öffnen des Gerätes sind alle Stromkreise spannungsfrei zu schalten. Sämtliche elektrische Anschlussarbeiten dürfen nur von einer Elektrofachkraft oder einer Fachkraft für festgelegte Tätigkeiten unter Beachtung der Montage- und Gebrauchsanweisung durchgeführt werden.

Die Installation der **LWPM 410-Erweiterung** erfolgt am Wärmepumpenmanager in den dafür vorgesehenen Steckplatz "Serial Card/BMS Card". Hierbei werden folgende Schritte ausgeführt:

| WPM 2006/2007; WPM EconPlus; WPM Econ5                                                                                        | WPM Touch                                 |
|----------------------------------------------------------------------------------------------------|-------------------------------------------|
| Wärmepumpenmanager spannungsfrei schalten                                                                                     |                                           |
|                                                                                                    |                                           |
| Abdeckung des Steckplatzes "Serial Card/BMS Card" mit einem kle                                                               | inen Schraubendreher entfernen            |
|                                                                                                    |                                           |
| • Einbau der Erweiterung in den vorgesehenen Steckplatz; dabei mu                                                             | ss auf den korrekten Sitz geachtet werden |
| (i) HINWEIS<br>Zum einfachen Einbau die Erweiterung leicht schräg einsetzen,<br>Drücken. Anschließend auf festen Sitz achten! | dann aufrecht halten und nach unten       |

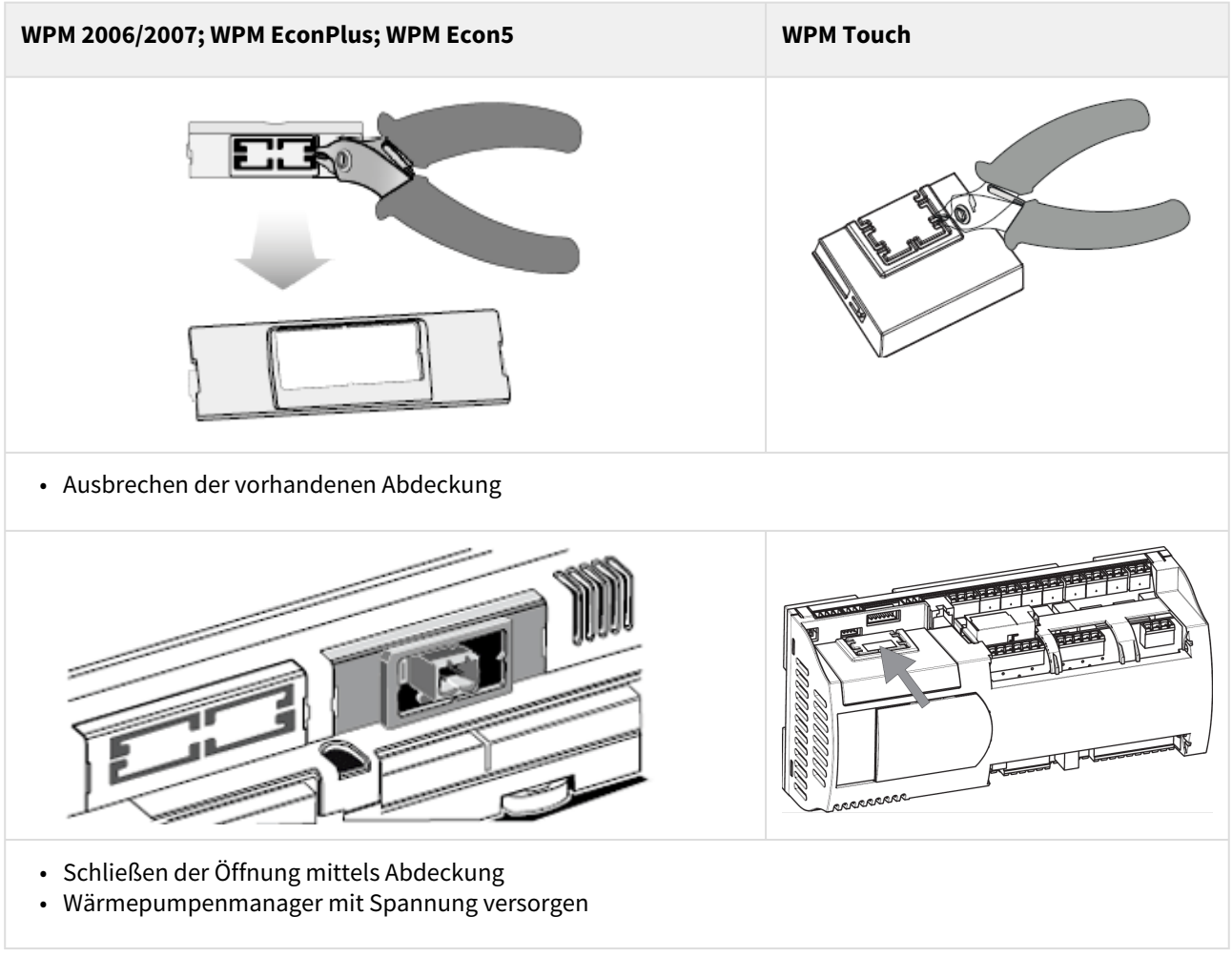

nach oben

### 5.1 5.1 Einstellungen Wärmepumpenmanager Touch Display

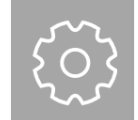

Netzwerk

Im Menü Netzwerk werden die Einstellungen für die als Zubehör erhältlichen Schnittstellen für eine externe Anbindung vorgenommen.

| Parameter | Einstellung                                                                                           | Einstellwert |
|-----------|----------------------------------------------------------------------------------------------------|--------------|
| Protokoll | Einstellung welche für die Aktivierung der Modbus RTU-Erweiterung vorgenommen werden muss.            | Modbus RTU   |
| Adresse   | Einstellwert mit welcher Modbus Adresse die Wärmepumpe vom<br>Modbus Master angesprochen werden soll. | 1199         |

| Parameter | Einstellung                                                                                                    | Einstellwert                          |
|-----------|----------------------------------------------------------------------------------------------------|---------------------------------------|
| Parität   | Die Parität, die Stoppbits und die Baudrate müssen so gewählt<br>werden, dass sie den Modbus Master Einstellungen entsprechen. | none<br>even<br>odd                   |
| Stoppbits |                                                                                                    | 1 Bit<br>2 Bit                        |
| Baudrate  |                                                                                                    | 1200<br>2400<br>4800<br>9600<br>19200 |

nach oben

### 5.2 5.2 Einstellungen Wärmepumpenmanager Standard Display

Je nach Softwarestand des Wärmepumpenmanagers müssen folgende Einstellungen geprüft und gegebenenfalls angepasst werden:

| Softwarestand | Menü                                               | Untermenü     | Einstellwert                          |
|---------------|----------------------------------------------------|---------------|---------------------------------------|
| ab WPM_L23    | Netzwerk → mit der Taste « <i>Menü</i> »<br>wählen | Protokoll     | Modbus RTU                            |
|               |                                                    | Adresse       | 1 199                                 |
|               |                                                    | Baudrate      | 1200<br>2400<br>4800<br>9600<br>19200 |
|               |                                                    | Parität       | none<br>even<br>odd                   |
|               |                                                    | Stoppbits     | 1 Bit<br>2 Bit                        |
|               |                                                    | Adressbereich | 1 127<br>1 207                        |
| ab WPM_L06    | Netzwerk → mit der Taste « <i>Menü»</i><br>wählen  | Protokoll     | Modbus                                |

| Softwarestand | Menü                                                                   | Untermenü | Einstellwert                          |
|---------------|------------------------------------------------------------------------|-----------|---------------------------------------|
|               |                                                                        | Adresse   | 1 199                                 |
|               |                                                                        | Baudrate  | 1200<br>2400<br>4800<br>9600<br>19200 |
| ab WPM_H/J/L  | WPM_H/J/L Modem → mit der Taste « <i>Menü»</i><br>und « <i>Enter</i> » | Protokoll | Lokal                                 |
|               |                                                                        | Adresse   | 1 199                                 |
|               |                                                                        | Baudrate  | 1200<br>2400<br>4800<br>9600<br>19200 |

## 6 6 Datenpunktliste

### 6.1 6.1 Betriebsdaten

|                                           | Address        |       | Datapoint<br>Typ | COIL/<br>REG | R/W | Unit      |
|-------------------------------------------|----------------|-------|------------------|--------------|-----|-----------|
| Software Wärmepumpenmanager               | WPM_J<br>WPM_L | WPM_H |                  |              |     |           |
| Bezeichnung                               | WPM_M          |       |                  |              |     |           |
| Außentemperatur (R1)                      | 1              | 27    | int16            | Register     | R   | 0,1<br>°C |
| Temperatur Ruecklauf (R2)                 | 2              | 29    | int16            | Register     | R   | 0,1<br>°C |
| Temperatur Rücklaufsoll                   | 53             | 28    | int16            | Register     | R   | 0,1<br>°C |
| Temperatur Warmwasser (R3)                | 3              | 30    | int16            | Register     | R   | 0,1<br>°C |
| Temperatur Warmwassersoll                 | 58             | 40    | int16            | Register     | R   | 0,1<br>°C |
| Temperatur Vorlauf (R9)                   | 5              | 31    | int16            | Register     | R   | 0,1<br>°C |
| Temperatur Wärmequelleneintritt<br>(R24)* | 6              | -     | int16            | Register     | R   | 0,1<br>°C |
| Temperatur Wärmequellenaustritt (R6)      | 7              | 41    | int16            | Register     | R   | 0,1<br>°C |
| Solltemperatur 2.Heizkreis                | 54             | 32    | int16            | Register     | R   | 0,1<br>°C |
| Temperatur 2.Heizkreis (R5)               | 9              | 33    | int16            | Register     | R   | 0,1<br>°C |
| Solltemperatur 3.Heizkreis                | 55             | 34    | int16            | Register     | R   | 0,1<br>°C |

| Temperatur 3.Heizkreis (R13)         | 10  | 35 | int16 | Register | R | 0,1<br>°C |
|--------------------------------------|-----|----|-------|----------|---|-----------|
| Raumtemperatur 1 / RT-RTH Econ       | 11  | 36 | int16 | Register | R | 0,1<br>°C |
| Raumtemperatur 2                     | 12  | 38 | int16 | Register | R | 0,1<br>°C |
| Raumfeuchte 1 / RT-RTH Econ          | 13  | 37 | int16 | Register | R | 0,1<br>%  |
| Raumfeuchte 2                        | 14  | 39 | int16 | Register | R | 0,1<br>%  |
| Passiv Kühlen                        |     |    |       |          |   |           |
| Vorlauftemperatur (R11)              | 19  | 42 | int16 | Register | R | °C        |
| Rücklauftemperatur (R4)              | 20  | 43 | int16 | Register | R | 0,1<br>°C |
| Passiv/Aktiv Kühlen                  |     |    |       |          |   |           |
| Rücklauftemp. gem. Primärkreis (R24) | 21  | -  | int16 | Register | R | 0,1<br>°C |
| Solar                                |     |    |       |          |   |           |
| Kollektorfühler (R23)                | 10  | -  | int16 | Register | R | 0,1<br>°C |
| Solarspeicher (R22)                  | 23  | -  | int16 | Register | R | 0,1<br>°C |
| Lüftung                              |     |    |       |          |   |           |
| Außenlufttemperatur                  | 120 | -  | int16 | Register | R | 0,1<br>°C |
| Zulufttemperatur                     | 121 | -  | int16 | Register | R | 0,1<br>°C |

| Ablufttemperatur          | 122 | - | int16 | Register | R | 0,1<br>°C |
|---------------------------|-----|---|-------|----------|---|-----------|
| Fortlufttemperatur        | 123 | - | int16 | Register | R | 0,1<br>°C |
| Drehzahl Zuluftventilator | 125 | - | int16 | Register | R | 1/<br>min |
| Drehzahl Abluftventilator | 126 | - | int16 | Register | R | 1/<br>min |

#### (i) \*HINWEIS

Der Wärmequelleneintritt ist nur bei Wärmepumpen mit elektronischem Expansionsventil vorhanden.

nach oben

### 6.2 6.2 Historie

|                                       |                                            | Address |       | Datapoi<br>nt Typ | COIL/<br>REG | R/W | Uni<br>t |
|---------------------------------------|--------------------------------------------|---------|-------|-------------------|--------------|-----|----------|
| Softwareversion<br>Wärmepumpenmanager | WPM_J ab<br>bis WPM_L23<br>WPM_L22.9 WPM_M |         | WPM_H |                   |              |     |          |
| Adressbereich                         | 1127 1207                                  |         | -     |                   |              |     |          |
| Bezeichnung                           |                                            |         |       |                   |              |     |          |
| Verdichter 1                          | 7:                                         | 2       | 64    | uint16            | Register     | R   | h        |
| Verdichter 2                          | 7.                                         | 3       | 65    | uint16            | Register     | R   | h        |
| Primärpumpe / Ventilator<br>(M11)     | 74                                         | 4       | 66    | uint16            | Register     | R   | h        |
| 2.Wärmeerzeuger (E10)                 | 7                                          | 5       | 67    | uint16            | Register     | R   | h        |
| Heizungspumpe (M13)                   | 76                                         |         | 68    | uint16            | Register     | R   | h        |
| Warmwasserpumpe (M18)                 | 77                                         |         | 69    | uint16            | Register     | R   | h        |

| Flanschheizung (E9)                          | 78  |     | 70  | uint16 | Register | R | h       |
|----------------------------------------------|-----|-----|-----|--------|----------|---|---------|
| Schwimmbadpumpe (M19)                        | 7   | 9   | 71  | uint16 | Register | R | h       |
| Zusatzumwälzpumpe (M16)<br>(Ab Software L12) | 7   | 1   | -   | uint16 | Register | R | h       |
| Wärmemenge <sup>*</sup> Heizen 1-4           | 223 | 303 | 228 | uint16 | Register | R | kW<br>h |
| Wärmemenge <sup>*</sup> Heizen 5-8           | 224 | 304 | 229 | uint16 | Register | R | kW<br>h |
| Wärmemenge <sup>*</sup> Heizen 9-12          | 225 | 305 | 230 | uint16 | Register | R | kW<br>h |
| Wärmemenge <sup>*</sup> Warmwasser<br>1-4    | 226 | 306 | 231 | uint16 | Register | R | kW<br>h |
| Wärmemenge <sup>*</sup> Warmwasser<br>5-8    | 227 | 307 | 232 | uint16 | Register | R | kW<br>h |
| Wärmemenge <sup>*</sup> Warmwasser<br>9-12   | 228 | 308 | 233 | uint16 | Register | R | kW<br>h |
| Wärmemenge <sup>*</sup> Schwimmbad<br>1-4    | 229 | 309 | 234 | uint16 | Register | R | kW<br>h |
| Wärmemenge <sup>*</sup> Schwimmbad<br>5-8    | 230 | 310 | 235 | uint16 | Register | R | kW<br>h |
| Wärmemenge <sup>*</sup> Schwimmbad<br>9-12   | 231 | 311 | 236 | uint16 | Register | R | kW<br>h |

#### (i) \*HINWEIS

Eine Wärmemenge kann nur bei Wärmepumpen mit integriertem Wärmemengenzähler oder einem als Sonderzubehör externen Wärmemengenzähler WMZ 25/32 ausgegeben werden!

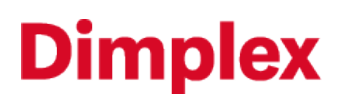

### 6.2.1 6.2.1 Beispiel Wärmemengen\*

Die Wärmemengen setzen sich aus 3 Indizes zusammen. Diese 3 Indizes müssen mit folgender Formel zur Wärmemenge zusammengesetzt werden.

Wärmemenge Heizen = (Wärmemenge Heizen 9-12 \* 10000000) + (Wärmemenge Heizen 5-8 \* 10000) + Wärmemenge Heizen 1-4

Entsprechend dieser Beschreibung wird die Wärmemenge für "Warmwasser" und "Schwimmbad" ermittelt. Jedoch wird hierbei der entsprechende Datenpunkt genutzt.

#### nach oben

### 6.3 6.3 Einstellungen

### 6.3.1 6.3.1 1.Heizkreis

|                                           |                           | Datap CO<br>oint R     | COIL/<br>REG | R/<br>W | Range        |         | U<br>ni |      |   |
|-------------------------------------------|---------------------------|------------------------|--------------|---------|--------------|---------|---------|------|---|
| Softwareversion<br>Wärmepumpenmanag<br>er | WPM_J<br>bis<br>WPM_L22.9 | ab<br>WPM_L23<br>WPM_M | WPM<br>_Н    | Тур     |              |         |         |      | t |
| Adressbereich                             | 1 127                     | 1 207                  | -            |         |              |         | Min.    | Max. |   |
| Bezeichnung                               |                           |                        |              |         |              |         |         |      |   |
| Parallelverschiebung                      | 163                       | 243                    | 129          | uint16  | Registe<br>r | R/<br>W | 0       | 38   |   |

#### Modbus RTU Anbindung

## **Dimplex**

|                                                             |     |     |     |        |              |         | 0: -19<br>1: -18<br>2: -17<br>3: -16<br>4: -15<br>5: -14<br>6: -13<br>7: -12<br>8: -11<br>9: -10<br>10: -9<br>11: -8<br>12: -7<br>13: -6<br>14: -5<br>15: -4<br>16: -3<br>17: -2<br>18: -1<br>19: 0 | 20: 1<br>21: 2<br>22: 3<br>23: 4<br>24: 5<br>25: 6<br>26: 7<br>27: 8<br>28: 9<br>29:<br>10<br>30:<br>11<br>31:<br>12<br>32:<br>13<br>33:<br>14<br>34:<br>15<br>35:<br>16<br>36:<br>17<br>37:<br>18<br>38:<br>19 |    |
|-------------------------------------------------------------|-----|-----|-----|--------|--------------|---------|----------------------------------------------------------------------------------------------------|----------------------------------------------------------------------------------------------------|----|
| Raumtemperatur                                              | 46  | j   | 21  | uint16 | Registe<br>r | R/<br>W | 15.0                                                                                                    | 30.0                                                                                                    | °C |
| Festwertsolltemperatur                                      | 164 | 244 | 130 | uint16 | Registe<br>r | R/<br>W | 18                                                                                                    | 60                                                                                                    | °C |
| Heizkurvenendpunkt                                          | 165 | 245 | 142 | uint16 | Registe<br>r | R/<br>W | 20                                                                                                    | 70                                                                                                    | °C |
| Hysterese                                                   | 47  |     | 22  | uint16 | Registe<br>r | R/<br>W | 0.5                                                                                                    | 5.0                                                                                                    | К  |
| Solltemp. dyn. Kühlen<br>Solltemp. dyn. Kühlen<br>(15°C AT) | 170 | -   | 151 | uint16 | Registe<br>r | R/<br>W | 10                                                                                                    | 35                                                                                                    | °C |

| Solltemp. dyn. Kühlen<br>(35°C AT) | - | 341 | - | uint16 | Registe<br>r | R/<br>W | 10 | 35 | °C |
|------------------------------------|---|-----|---|--------|--------------|---------|----|----|----|
|------------------------------------|---|-----|---|--------|--------------|---------|----|----|----|

nach oben

### 6.3.2 6.3.2 2./3.Heizkreis

Um Änderungen am 2. oder 3.Heizkreis vornehmen zu können, muss die Umschaltung über eine Adresse erfolgen. Nach Umschaltung dieser Adresse ist eine problemlose Parameteränderung im gewünschten Heizkreis möglich.

#### (i) \*HINWEIS

Bei Auswahl des 2.Heizkreises wird zunächst auf Adresse 209 / 289 der Wert 2 gesendet. Anschließend können die gewünschten Werte des 2.Heizkreises geändert werden. Analog der Beschreibung erfolgt dies mit dem 3.Heizkreis und dem Wert 3.

|                                       | Address                                | Datapoi C<br>nt Typ F  | COIL/<br>REG | R/<br>W      | Range   |                        | U<br>ni          |    |
|---------------------------------------|----------------------------------------|------------------------|--------------|--------------|---------|------------------------|------------------|----|
| Softwareversion<br>Wärmepumpenmanager | WPM_H<br>WPM_J<br>bis<br>WPM_L22.<br>9 | ab<br>WPM_L23<br>WPM_M |              |              |         |                        |                  | t  |
| Adressbereich                         | 1 127                                  | 1 207                  |              |              |         | Min.                   | Max.             |    |
| Bezeichnung                           |                                        |                        |              |              |         |                        |                  |    |
| Auswahl Heizkreis 2/3                 | 209                                    | 289                    | uint16       | Regist<br>er | R/<br>W | 2                      | 3                |    |
|                                       |                                        |                        |              |              |         | 2 = 2.Hei<br>3 = 3.Hei | zkreis<br>zkreis |    |
| Heizkurvenendpunkt                    | 211                                    | 291                    | uint16       | Regist<br>er | R/<br>W | 20                     | 70               | °C |
| Festwertemperatur                     | 212                                    | 292                    | uint16       | Regist<br>er | R/<br>W | 20                     | 60               | °C |
| Parallelverschiebung                  | 213                                    | 293                    | uint16       | Regist<br>er | R/<br>W | 0                      | 38               |    |

|                                       | Address                                |                        | Datapoi<br>nt Typ | COIL/<br>REG | R/<br>W | Range                                                                                                    |                                                                                                    | U<br>ni |
|---------------------------------------|----------------------------------------|------------------------|-------------------|--------------|---------|----------------------------------------------------------------------------------------------------|----------------------------------------------------------------------------------------------------|---------|
| Softwareversion<br>Wärmepumpenmanager | WPM_H<br>WPM_J<br>bis<br>WPM_L22.<br>9 | ab<br>WPM_L23<br>WPM_M |                   |              |         |                                                                                                    |                                                                                                    | t       |
| Adressbereich                         | 1 127                                  | 1 207                  |                   |              |         | Min.                                                                                                    | Max.                                                                                                    |         |
| Bezeichnung                           |                                        |                        |                   |              |         |                                                                                                    |                                                                                                    |         |
|                                       |                                        |                        |                   |              |         | $\begin{array}{c} 0: -19\\ 1: -18\\ 2: -17\\ 3: -16\\ 4: -15\\ 5: -14\\ 6: -13\\ 7: -12\\ 8: -11\\ 9: -10\\ 10: -9\\ 11: -8\\ 12: -7\\ 13: -6\\ 14: -5\\ 15: -4\\ 16: -3\\ 17: -2\\ 18: -1\\ 19: 0\end{array}$ | 20: 1<br>21: 2<br>22: 3<br>23: 4<br>24: 5<br>25: 6<br>26: 7<br>27: 8<br>28: 9<br>29: 10<br>30: 11<br>31: 12<br>32: 13<br>33: 14<br>34: 15<br>35: 16<br>36: 17<br>37: 18<br>38: 19 |         |
| Mischerlaufzeit                       | 214                                    | 294                    | uint16            | Regist<br>er | R/<br>W | 1                                                                                                    | 6                                                                                                    | mi<br>n |
| Mischerhysterese                      | S                                      | 93                     |                   | Regist<br>er | R/<br>W | 0.5                                                                                                    | 2.0                                                                                                    | К       |
| Maximale Temperatur                   | 215                                    | 295                    | uint16            | Regist<br>er | R/<br>W | 30                                                                                                    | 70                                                                                                    | °C      |
| Kühlung<br>Raumsolltemperatur         | 216                                    | 296                    | uint16            | Regist<br>er | R/<br>W | 0                                                                                                    | 30                                                                                                    | °C      |

|                                       | Address                                |                        | Datapoi<br>nt Typ | COIL/<br>REG | R/<br>W | Range                                                                                                    |                                                                                                    | U<br>ni<br>t |
|---------------------------------------|----------------------------------------|------------------------|-------------------|--------------|---------|----------------------------------------------------------------------------------------------------|----------------------------------------------------------------------------------------------------|--------------|
| Softwareversion<br>Wärmepumpenmanager | WPM_H<br>WPM_J<br>bis<br>WPM_L22.<br>9 | ab<br>WPM_L23<br>WPM_M |                   |              |         |                                                                                                    |                                                                                                    |              |
| Adressbereich                         | 1 127                                  | 1 207                  |                   |              |         | Min.                                                                                                    | Max.                                                                                                    |              |
| Bezeichnung                           |                                        |                        |                   |              |         |                                                                                                    |                                                                                                    |              |
|                                       |                                        |                        |                   |              |         | 0: 15.0<br>1: 15.5<br>2: 16.0<br>3: 16.5<br>4: 17.0<br>5: 17.5<br>6: 18.0<br>7: 18.5<br>8: 19.0<br>9: 19.5<br>10:<br>20.0<br>11:<br>20.0<br>11:<br>20.5<br>12:<br>21.0<br>13:<br>21.5<br>14:<br>22.0<br>15:<br>22.5 | 16:<br>23.0<br>17:<br>23.5<br>18:<br>24.0<br>19:<br>24.5<br>20:<br>25.0<br>21:<br>25.5<br>22:<br>26.0<br>23:<br>26.5<br>24:<br>27.0<br>25:<br>27.5<br>26:<br>28.0<br>27:<br>28.5<br>28:<br>29.0<br>29:<br>29.5<br>30:<br>30.0 | €            |

### 6.3.3 6.3.3 Modus

|                                    | Address                   |                        |       | Datap<br>oint | COIL/<br>REG | IL/ R/<br>G W | Range                                                                      |                |  |
|------------------------------------|---------------------------|------------------------|-------|---------------|--------------|---------------|----------------------------------------------------------------------------|----------------|--|
| Software<br>Wärmepumpenmana<br>ger | WPM_J<br>bis<br>WPM_L22.9 | ab<br>WPM_L23<br>WPM_M | WPM_H | Тур           |              |               |                                                                            |                |  |
| Adressbereich                      | 1 127                     | 1 207                  | -     |               |              |               | Min.                                                                       | Max.           |  |
| Bezeichnung                        |                           |                        |       |               |              |               |                                                                            |                |  |
| Betriebsmodus                      | 142                       | 222                    | 134   | uint16        | Registe<br>r | R/W           | 0                                                                          | 5              |  |
|                                    |                           |                        |       |               |              |               | 0: Somme<br>1: Auto<br>2: Urlaub<br>3: Party<br>4:<br>2.Wärme<br>5: Kühlen | er<br>erzeuger |  |
| Anzahl Partystunden                | 143                       | 223                    | 135   | uint16        | Registe<br>r | R/W           | 0                                                                          | 72             |  |
| Anzahl Urlaubstage                 | 144                       | 224                    | 136   | uint16        | Registe<br>r | R/W           | 0                                                                          | 150            |  |
| Lüftung                            |                           |                        |       |               |              |               |                                                                            |                |  |
| Stufen                             | 161                       | 241                    | -     | uint16        | Registe<br>r | R/W           | 0                                                                          | 5              |  |
|                                    |                           |                        |       |               |              |               | 0: Aus<br>1: Autom<br>2: Stufe 1<br>3: Stufe 2<br>4: Stufe 3<br>5: Stoßlür | atik<br>ften   |  |
| Zeitwert Stoßlüften                | 12                        | 7                      | -     | uint16        | Registe<br>r | R/W           | 15                                                                         | 90             |  |

#### **i** HINWEIS

Zur Nutzung der Funktion Lüftung ist ein Lüftungsgerät der Serie ZL … V(F) mit Modbus RTU-Anbindung am Wärmepumpenmanager notwendig.

#### nach oben

### 6.3.4 6.3.4 Warmwasser

|                                    | Address                       |                            |           | Datap COIL/<br>oint REG |          | R/W | Range                         |                | Uni<br>t |
|------------------------------------|-------------------------------|----------------------------|-----------|-------------------------|----------|-----|-------------------------------|----------------|----------|
| Software<br>Wärmepumpenm<br>anager | WPM_J<br>bis<br>WPM_L22.<br>9 | ab<br>WPM_L2<br>3<br>WPM_M | WPM<br>_H | Тур                     |          |     |                               |                |          |
| Adressbereich                      | 1 127                         | 1 207                      | -         |                         |          |     | Min.                          | Max.           |          |
| Bezeichnung                        |                               |                            |           |                         |          |     |                               |                |          |
| Hysterese                          | 172                           | 252                        | 131       | uint16                  | Register | R/W | 2                             | 15             | к        |
| Solltemperatur                     | 174                           | 254                        | 149       | uint16                  | Register | R/W | Soll-<br>temp.<br>Minim<br>al | 85             | °C       |
| Solltemperatur<br>Minimal          | -                             | 352                        | -         | uint16                  | Register | R/W | 10                            | Soll-<br>temp. | °C       |
| Solltemperatur<br>Maximal          | 175                           | 255                        | -         | uint16                  | Register | R/W | Soll-<br>temp.                | 85             | °C       |

nach oben

### 6.3.5 6.3.5 Schwimmbad

|                                    | Address                   | Datapo<br>int Typ      | COIL/<br>REG | R/<br>W | Range |  | Unit |      |  |
|------------------------------------|---------------------------|------------------------|--------------|---------|-------|--|------|------|--|
| Software<br>Wärmepumpenma<br>nager | WPM_J<br>bis<br>WPM_L22.9 | ab<br>WPM_L23<br>WPM_M | WPM_<br>H    |         |       |  |      |      |  |
| Adressbereich                      | 1 127                     | 1 207                  | -            |         |       |  | Min. | Max. |  |

| Bezeichnung    |     |     |   |        |              |         |   |    |    |
|----------------|-----|-----|---|--------|--------------|---------|---|----|----|
| Hysterese      | 176 | 256 | - | uint16 | Regist<br>er | R/<br>W | 1 | 20 | к  |
| Solltemperatur | 178 | 258 | - | uint16 | Regist<br>er | R/<br>W | 5 | 60 | °C |

nach oben

### 6.3.6 6.3.6 2.Wärmeerzeuger

|                                    | Address                   | Address                |           |        | COIL/<br>REG | R/W | Range |     | Unit |
|------------------------------------|---------------------------|------------------------|-----------|--------|--------------|-----|-------|-----|------|
| Software<br>Wärmepumpenma<br>nager | WPM_J<br>bis<br>WPM_L22.9 | ab<br>WPM_L23<br>WPM_M | WPM_<br>H |        |              |     |       |     |      |
| Adressbereich                      | 1 127                     | 1 207                  | -         |        |              |     | Min.  | Max |      |
| Bezeichnung                        |                           |                        |           |        |              |     |       |     |      |
| Mischer Hysterese                  | 48                        | 3                      | 20        | uint16 | Regist<br>er | R/W | 0.5   | 2.0 | к    |
| Grenztemperatur<br>parallel        | 147                       | 227                    | 19        | uint16 | Regist<br>er | R/W | -25   | 35  | °C   |
| Mischerlaufzeit                    | 148                       | 228                    | 37        | uint16 | Regist<br>er | R/W | 30    | 85  | min  |

nach oben

### 6.4 6.4 Auswahl Zeitfunktionen

Ein Zugriff auf die Zeitfunktionen für z.B. Sperren, Absenk-/ Anhebwerte oder Zeiten erfolgt über das Umschalten der Adresse 192 / 272.

#### (i) \*ProgrammierHINWEIS

Um einen Absenk- oder Anhebwert für den 1.Heizkreis zu ändern, wird auf die Adresse 192 / 272 der Wert 1 für Absenkung bzw. 2 für Anhebung gesendet. Anschließend können die gewünschten Werte des 1.Heizkreises geändert werden. Analog der Beschreibung erfolgt dies mit dem 2. und 3. Heizkreis oder auch Sperren für z.B. die Warmwasser- und Schwimmbadbereitung.

### 6.4.1 6.4.1 Absenkung/Anhebung

|                                    | Address                            |                        | Datapoi<br>nt Typ | COIL/<br>REG | R/W | N Range |      |          |
|------------------------------------|------------------------------------|------------------------|-------------------|--------------|-----|---------|------|----------|
| Software<br>Wärmepumpenman<br>ager | WPM_H<br>WPM_J<br>bis<br>WPM_L22.9 | ab<br>WPM_L23<br>WPM_M |                   |              |     |         |      |          |
| Adressbereich                      | 1 127                              | 1 207                  |                   |              |     | Min.    | Max. |          |
| Bezeichnung                        |                                    |                        |                   |              |     |         |      |          |
| 1.Heizkreis                        |                                    |                        |                   |              |     |         |      |          |
| Absenkung                          | 192                                | 272                    | uint16            | Register     | R/W | 1       | 1    |          |
| Anhebung                           | 192                                | 272                    | uint16            | Register     | R/W | 2       | 2    |          |
| 2.Heizkreis                        |                                    |                        |                   |              |     |         |      |          |
| Absenkung                          | 192                                | 272                    | uint16            | Register     | R/W | 3       | 3    |          |
| Anhebung                           | 192                                | 272                    | uint16            | Register     | R/W | 4       | 4    |          |
| 3.Heizkreis                        |                                    |                        |                   |              |     |         |      |          |
| Absenkung                          | 192                                | 272                    | uint16            | Register     | R/W | 5       | 5    |          |
| Anhebung                           | 192                                | 272                    | uint16            | Register     | R/W | 6       | 6    |          |
| Zeitfunktion                       |                                    |                        |                   |              |     |         |      |          |
| Start Stunde 1                     | 193                                | 273                    | uint16            | Register     | R/W | 0       | 23   | ho<br>ur |
| Start Minute 1                     | 194                                | 274                    | uint16            | Register     | R/W | 0       | 59   | mi<br>n  |
| Ende Stunde 1                      | 195                                | 275                    | uint16            | Register     | R/W | 0       | 23   | ho<br>ur |

|                                    | Address                            |                        | Datapoi<br>nt Typ | COIL/<br>REG | R/W | R/W Range |      | Un<br>it |
|------------------------------------|------------------------------------|------------------------|-------------------|--------------|-----|-----------|------|----------|
| Software<br>Wärmepumpenman<br>ager | WPM_H<br>WPM_J<br>bis<br>WPM_L22.9 | ab<br>WPM_L23<br>WPM_M |                   |              |     |           |      |          |
| Adressbereich                      | 1 127                              | 1 207                  |                   |              |     | Min.      | Max. |          |
| Bezeichnung                        |                                    |                        |                   |              |     |           |      |          |
| Ende Minute 1                      | 196                                | 276                    | uint16            | Register     | R/W | 0         | 59   | mi<br>n  |
| Start Stunde 2                     | 197                                | 277                    | uint16            | Register     | R/W | 0         | 23   | ho<br>ur |
| Start Minute 2                     | 198                                | 278                    | uint16            | Register     | R/W | 0         | 59   | mi<br>n  |
| Ende Stunde 2                      | 199                                | 279                    | uint16            | Register     | R/W | 0         | 23   | ho<br>ur |
| Ende Minute 2                      | 200                                | 280                    | uint16            | Register     | R/W | 0         | 59   | mi<br>n  |
| Sonntag                            | 201                                | 281                    | uint16            | Register     | R/W | 0         | 3    |          |
| Montag                             | 202                                | 282                    | uint16            | Register     | R/W | 0         | 3    |          |
| Dienstag                           | 203                                | 283                    | uint16            | Register     | R/W | 0         | 3    |          |
| Mittwoch                           | 204                                | 284                    | uint16            | Register     | R/W | 0         | 3    |          |
| Donnerstag                         | 205                                | 285                    | uint16            | Register     | R/W | 0         | 3    |          |
| Freitag                            | 206                                | 286                    | uint16            | Register     | R/W | 0         | 3    |          |
| Samstag                            | 207                                | 287                    | uint16            | Register     | R/W | 0         | 3    |          |

|                                    | Address                            |                        | Datapoi<br>nt Typ | COIL/<br>REG | R/W | Rar                                        | ıge | Un<br>it |
|------------------------------------|------------------------------------|------------------------|-------------------|--------------|-----|--------------------------------------------|-----|----------|
| Software<br>Wärmepumpenman<br>ager | WPM_H<br>WPM_J<br>bis<br>WPM_L22.9 | ab<br>WPM_L23<br>WPM_M |                   |              |     |                                            |     |          |
| Adressbereich                      | 1 127                              | 1 207                  |                   | Min. Ma      |     | Max.                                       |     |          |
| Bezeichnung                        |                                    |                        |                   |              |     |                                            |     |          |
|                                    |                                    |                        |                   |              |     | 0: Ja<br>1: Nein<br>2: Zeit 1<br>3: Zeit 2 |     |          |
| Absenk- / Anhebwert                | 208                                | 288                    | uint16            | Register     | R/W | 0                                          | 19  | K        |
| Aktiv Zeit 1                       | 12                                 | 25                     | boolean           | Coil         | R   | 0                                          | 1   | no       |
| Aktiv Zeit 2                       | 12                                 | 26                     | boolean           | Coil         | R   | 0                                          | 1   | no       |
|                                    |                                    |                        |                   |              |     | 0: inaktiv<br>1: aktiv                     | V   |          |

nach oben

### 6.4.2 6.4.2 Warmwasser Sperre

|                                    | Address                            |                        | Datapoi<br>nt Typ | COIL/<br>REG | R/W | Rar  | nge  | Uni<br>t |
|------------------------------------|------------------------------------|------------------------|-------------------|--------------|-----|------|------|----------|
| Software<br>Wärmepumpenmanage<br>r | WPM_H<br>WPM_J<br>bis<br>WPM_L22.9 | ab<br>WPM_L23<br>WPM_M |                   |              |     |      |      |          |
| Adressbereich                      | 1 127                              | 1 207                  |                   |              |     | Min. | Max. |          |
| Bezeichnung                        |                                    |                        |                   |              |     |      |      |          |
| Warmwasser Sperre                  | 192                                | 272                    | uint16            | Register     | R/W | 7    | 7    |          |
| Zeitfunktion                       |                                    |                        |                   |              |     |      |      |          |

| Start Stunde 1 | 193 | 273 | uint16 | Register | R/W | 0                                          | 23 | ho<br>ur |
|----------------|-----|-----|--------|----------|-----|--------------------------------------------|----|----------|
| Start Minute 1 | 194 | 274 | uint16 | Register | R/W | 0                                          | 59 | mi<br>n  |
| Ende Stunde 1  | 195 | 275 | uint16 | Register | R/W | 0                                          | 23 | ho<br>ur |
| Ende Minute 1  | 196 | 276 | uint16 | Register | R/W | 0                                          | 59 | mi<br>n  |
| Start Stunde 2 | 197 | 277 | uint16 | Register | R/W | 0                                          | 23 | ho<br>ur |
| Start Minute 2 | 198 | 278 | uint16 | Register | R/W | 0                                          | 59 | mi<br>n  |
| Ende Stunde 2  | 199 | 279 | uint16 | Register | R/W | 0                                          | 23 | ho<br>ur |
| Ende Minute 2  | 200 | 280 | uint16 | Register | R/W | 0                                          | 59 | mi<br>n  |
| Sonntag        | 201 | 281 | uint16 | Register | R/W | 0                                          | 3  |          |
| Montag         | 202 | 282 | uint16 | Register | R/W | 0                                          | 3  |          |
| Dienstag       | 203 | 283 | uint16 | Register | R/W | 0                                          | 3  |          |
| Mittwoch       | 204 | 284 | uint16 | Register | R/W | 0                                          | 3  |          |
| Donnerstag     | 205 | 285 | uint16 | Register | R/W | 0                                          | 3  |          |
| Freitag        | 206 | 286 | uint16 | Register | R/W | 0                                          | 3  |          |
| Samstag        | 207 | 287 | uint16 | Register | R/W | 0                                          | 3  |          |
|                |     |     |        |          |     | 0: Ja<br>1: Nein<br>2: Zeit 1<br>3: Zeit 2 |    |          |

| Aktiv Zeit 1 | 125 | boolean | Coil | R | 0                     | 1 | no |
|--------------|-----|---------|------|---|-----------------------|---|----|
| Aktiv Zeit 2 | 126 | boolean | Coil | R | 0                     | 1 | no |
|              |     |         |      |   | 0: inakti<br>1: aktiv | v |    |

nach oben

### 6.4.3 6.4.3 Thermische Desinfektion

|                                    | Address                            |                     | Datapoin<br>t Typ | COIL/<br>REG | R/<br>W | Range |          | Uni<br>t |
|------------------------------------|------------------------------------|---------------------|-------------------|--------------|---------|-------|----------|----------|
| Software<br>Wärmepumpenmanag<br>er | WPM_H<br>WPM_J<br>bis<br>WPM_L22.9 | ab WPM_L23<br>WPM_M |                   |              |         |       |          |          |
| Adressbereich                      | 1 127                              | 1 207               |                   |              |         | Min   | Ma<br>x. |          |
| Bezeichnung                        |                                    |                     |                   |              |         |       |          |          |
| Thermische<br>Desinfektion         | 192                                | 272                 | uint16            | Registe<br>r | R/<br>W | 8     | 8        |          |
| Zeitfunktion                       |                                    |                     |                   |              |         |       |          |          |
| Start Stunde                       | 193                                | 273                 | uint16            | Registe<br>r | R/<br>W | 0     | 23       | hou<br>r |
| Start Minute                       | 194                                | 274                 | uint16            | Registe<br>r | R/<br>W | 0     | 59       | min      |
| Sonntag                            | 201                                | 281                 | uint16            | Registe<br>r | R/<br>W | 0     | 1        |          |
| Montag                             | 202                                | 282                 | uint16            | Registe<br>r | R/<br>W | 0     | 1        |          |
| Dienstag                           | 203                                | 283                 | uint16            | Registe<br>r | R/<br>W | 0     | 1        |          |
| Mittwoch                           | 204                                | 284                 | uint16            | Registe<br>r | R/<br>W | 0     | 1        |          |

| Donnerstag | 205 | 285 | uint16  | Registe<br>r | R/<br>W | 0  | 1          |    |
|------------|-----|-----|---------|--------------|---------|----|------------|----|
| Freitag    | 206 | 286 | uint16  | Registe<br>r | R/<br>W | 0  | 1          |    |
| Samstag    | 207 | 287 | uint16  | Registe<br>r | R/<br>W | 0  | 1          |    |
|            |     |     |         |              |         |    |            |    |
| Temperatur | 208 | 288 | uint16  | Registe<br>r | R/<br>W | 60 | 85         | °C |
| Aktiv      | 1:  | 25  | boolean | Coil         | R       | 0  | 1          | no |
|            |     |     |         |              |         |    | ktiv<br>iv |    |

nach oben

### 6.4.4 6.4.4 Warmwasser Zirkulationspumpe

|                                    | Address                            |                     | Datapoint<br>Typ | COIL/<br>REG | R/<br>W | Ra       | nge | Uni<br>t |
|------------------------------------|------------------------------------|---------------------|------------------|--------------|---------|----------|-----|----------|
| Software<br>Wärmepumpenmanag<br>er | WPM_H<br>WPM_J<br>bis<br>WPM_L22.9 | ab WPM_L23<br>WPM_M |                  |              |         |          |     |          |
| Adressbereich                      | 1 127                              | 1 207               |                  |              |         | Mi<br>n. | Max |          |
| Bezeichnung                        |                                    |                     |                  |              |         |          |     |          |
| Zirkulationspumpe                  | 192                                | 272                 | uint16           | Registe<br>r | R/<br>W | 12       | 12  |          |
| Zeitfunktion                       |                                    |                     |                  |              |         |          |     |          |
| Start Stunde 1                     | 193                                | 273                 | uint16           | Registe<br>r | R/<br>W | 0        | 23  | hou<br>r |

| Start Minute 1 | 194 | 274 | uint16 | Registe<br>r | R/<br>W | 0 | 59 | min      |
|----------------|-----|-----|--------|--------------|---------|---|----|----------|
| Ende Stunde 1  | 195 | 275 | uint16 | Registe<br>r | R/<br>W | 0 | 23 | hou<br>r |
| Ende Minute 1  | 196 | 276 | uint16 | Registe<br>r | R/<br>W | 0 | 59 | min      |
| Start Stunde 2 | 197 | 277 | uint16 | Registe<br>r | R/<br>W | 0 | 23 | hou<br>r |
| Start Minute 2 | 198 | 278 | uint16 | Registe<br>r | R/<br>W | 0 | 59 | min      |
| Ende Stunde 2  | 199 | 279 | uint16 | Registe<br>r | R/<br>W | 0 | 23 | hou<br>r |
| Ende Minute 2  | 200 | 280 | uint16 | Registe<br>r | R/<br>W | 0 | 59 | min      |
| Sonntag        | 201 | 281 | uint16 | Registe<br>r | R/<br>W | 0 | 3  |          |
| Montag         | 202 | 282 | uint16 | Registe<br>r | R/<br>W | 0 | 3  |          |
| Dienstag       | 203 | 283 | uint16 | Registe<br>r | R/<br>W | 0 | 3  |          |
| Mittwoch       | 204 | 284 | uint16 | Registe<br>r | R/<br>W | 0 | 3  |          |
| Donnerstag     | 205 | 285 | uint16 | Registe<br>r | R/<br>W | 0 | 3  |          |
| Freitag        | 206 | 286 | uint16 | Registe<br>r | R/<br>W | 0 | 3  |          |
| Samstag        | 207 | 287 | uint16 | Registe<br>r | R/<br>W | 0 | 3  |          |

|              |     |         |      |   | 0: Ja<br>1: Ne<br>2: Ze<br>3: Ze | ein<br>it 1<br>it 2 |    |
|--------------|-----|---------|------|---|----------------------------------|---------------------|----|
| Aktiv Zeit 1 | 125 | boolean | Coil | R | 0                                | 1                   | no |
| Aktiv Zeit 2 | 126 | boolean | Coil | R | 0                                | 1                   | no |
|              |     | 1       |      |   | 0: ina<br>1: ak                  | aktiv<br>tiv        |    |

nach oben

### 6.4.5 6.4.5 Ventilator Absenkung

|                                    | Address                            |                     | Datapoint<br>Typ | COIL/<br>REG | R/<br>W | Ra       | nge | Uni<br>t |
|------------------------------------|------------------------------------|---------------------|------------------|--------------|---------|----------|-----|----------|
| Software<br>Wärmepumpenmanag<br>er | WPM_H<br>WPM_J<br>bis<br>WPM_L22.9 | ab WPM_L23<br>WPM_M |                  |              |         |          |     |          |
| Adressbereich                      | 1 127                              | 1 207               |                  |              |         | Mi<br>n. | Max |          |
| Bezeichnung                        |                                    |                     |                  |              |         |          |     |          |
| Ventilator                         | 192                                | 272                 | uint16           | Registe<br>r | R/<br>W | 13       | 13  |          |
| Zeitfunktion                       |                                    |                     |                  |              |         |          |     |          |
| Start Stunde 1                     | 193                                | 273                 | uint16           | Registe<br>r | R/<br>W | 0        | 23  | hou<br>r |
| Start Minute 1                     | 194                                | 274                 | uint16           | Registe<br>r | R/<br>W | 0        | 59  | min      |
| Ende Stunde 1                      | 195                                | 275                 | uint16           | Registe<br>r | R/<br>W | 0        | 23  | hou<br>r |
| Ende Minute 1                      | 196                                | 276                 | uint16           | Registe<br>r | R/<br>W | 0        | 59  | min      |

Änderungen und Irrtümer vorbehalten

| Start Stunde 2 | 197 | 277 | uint16  | Registe<br>r | R/<br>W         | 0                                | 23                  | hou<br>r |
|----------------|-----|-----|---------|--------------|-----------------|----------------------------------|---------------------|----------|
| Start Minute 2 | 198 | 278 | uint16  | Registe<br>r | R/<br>W         | 0                                | 59                  | min      |
| Ende Stunde 2  | 199 | 279 | uint16  | Registe<br>r | R/<br>W         | 0                                | 23                  | hou<br>r |
| Ende Minute 2  | 200 | 280 | uint16  | Registe<br>r | R/<br>W         | 0                                | 59                  | min      |
| Sonntag        | 201 | 281 | uint16  | Registe<br>r | R/<br>W         | 0                                | 3                   |          |
| Montag         | 202 | 282 | uint16  | Registe<br>r | R/<br>W         | 0                                | 3                   |          |
| Dienstag       | 203 | 283 | uint16  | Registe<br>r | R/<br>W         | 0                                | 3                   |          |
| Mittwoch       | 204 | 284 | uint16  | Registe<br>r | R/<br>W         | 0                                | 3                   |          |
| Donnerstag     | 205 | 285 | uint16  | Registe<br>r | R/<br>W         | 0                                | 3                   |          |
| Freitag        | 206 | 286 | uint16  | Registe<br>r | R/<br>W         | 0                                | 3                   |          |
| Samstag        | 207 | 287 | uint16  | Registe<br>r | R/<br>W         | 0                                | 3                   |          |
|                |     |     |         |              |                 | 0: Ja<br>1: Ne<br>2: Ze<br>3: Ze | ein<br>it 1<br>it 2 |          |
| Aktiv Zeit 1   | 12  | 25  | boolean | Coil         | R               | 0                                | 1                   | no       |
| Aktiv Zeit 2   | 12  | 26  | boolean | Coil         | R               | 0                                | 1                   | no       |
|                |     |     |         |              | 0: ina<br>1: ak | aktiv<br>tiv                     |                     |          |

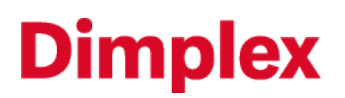

#### nach oben

### 6.5 6.5 Displayanzeigen

|                                    | Address        |       |       | Datapoi COIL/<br>nt Typ REG | R/W          | Range |      |      |
|------------------------------------|----------------|-------|-------|-----------------------------|--------------|-------|------|------|
| Software<br>Wärmepumpenma<br>nager | WPM_L<br>WPM_M | WPM_J | WPM_H |                             |              |       | Min. | Max. |
| Bezeichnung                        |                |       |       |                             |              |       |      |      |
| Statusmeldungen                    | 103            | 43    | 14    | uint16                      | Regist<br>er | R     | 0    | 30   |
| Wärmepumpe<br>Sperre               | 104            | 59    | 94    | uint16                      | Regist<br>er | R     | 1    | 42   |
| Störmeldungen                      | 105            | 42    | 13    | uint16                      | Regist<br>er | R     | 1    | 31   |
| Sensorik                           | 106            | -     | -     | uint16                      | Regist<br>er | R     | 1    | 27   |

nach oben

### 6.5.1 6.5.1 Statusmeldungen

| Value | Description                 |                           |  |  |  |
|-------|-----------------------------|---------------------------|--|--|--|
|       | Software Wärmepumpenmanager |                           |  |  |  |
|       | WPM_L/WPM_M WPM_J/WPM_H     |                           |  |  |  |
| 0     | Aus                         | Aus                       |  |  |  |
| 1     | Aus                         | Wärmepumpe Ein Heizen     |  |  |  |
| 2     | Heizen                      | Wärmepumpe Ein Heizen     |  |  |  |
| 3     | Schwimmbad                  | Wärmepumpe Ein Schwimmbad |  |  |  |
| 4     | Warmwasser                  | Wärmepumpe Ein Warmwasser |  |  |  |

| Value | Description                 |                                                |  |  |  |  |
|-------|-----------------------------|------------------------------------------------|--|--|--|--|
|       | Software Wärmepumpenmanager |                                                |  |  |  |  |
|       | WPM_L/WPM_M                 | WPM_J / WPM_H                                  |  |  |  |  |
| 5     | Kühlen                      | Wärmepumpe Ein Heizen + 2.Wärmeerzeuger        |  |  |  |  |
| 6     |                             | Wärmepumpe Ein Schwimmbad +<br>2.Wärmeerzeuger |  |  |  |  |
| 7     |                             | Wärmepumpe Ein Warmwasser +<br>2.Wärmeerzeuger |  |  |  |  |
| 8     |                             | Primärpumpenvorlauf                            |  |  |  |  |
| 9     |                             | Heizung Spülen                                 |  |  |  |  |
| 10    | Abtauen                     | Sperre (siehe Wert für Sperren J-Software)     |  |  |  |  |
| 11    | Durchflussüberwachung       | Untere Einsatzgrenze                           |  |  |  |  |
| 12    |                             | Niederdruckgrenze                              |  |  |  |  |
| 13    |                             | Niederdruckabschaltung                         |  |  |  |  |
| 14    |                             | Hochdrucksicherung                             |  |  |  |  |
| 15    |                             | Schaltspielsperre                              |  |  |  |  |
| 16    |                             | Mindeststandzeit                               |  |  |  |  |
| 17    |                             | Netzbelastung                                  |  |  |  |  |
| 18    |                             | Durchflussüberwachung                          |  |  |  |  |
| 19    |                             | 2.Wärmeerzeuger                                |  |  |  |  |
| 20    |                             | Niederdruck Sole                               |  |  |  |  |
| 21    |                             | Wärmepumpe Ein Abtauen                         |  |  |  |  |

| Value | Description                                |                       |  |  |  |
|-------|--------------------------------------------|-----------------------|--|--|--|
|       | Software Wärmepumpenmanager                |                       |  |  |  |
|       | WPM_L/WPM_M WPM_J/WPM_H                    |                       |  |  |  |
| 22    |                                            | Obere Einsatzgrenze   |  |  |  |
| 23    |                                            | Sperre Extern         |  |  |  |
| 24    | Verzögerung Betriebsmodusumschaltung       | Betriebsmodus Kühlung |  |  |  |
| 25    |                                            | Frostschutz Kälte     |  |  |  |
| 26    |                                            | Vorlaufgrenze         |  |  |  |
| 27    |                                            | Taupunktwächter       |  |  |  |
| 28    |                                            | Taupunkt              |  |  |  |
| 29    |                                            | Kühlen passiv         |  |  |  |
| 30    | Sperre (siehe Wert für Sperren L-Software) |                       |  |  |  |

nach oben

### 6.5.2 6.5.2 Sperren

| Value | Description                 |                  |                      |  |  |
|-------|-----------------------------|------------------|----------------------|--|--|
|       | Software Wärmepumpenmanager |                  |                      |  |  |
|       | WPM_L/WPM_M WPM_J WPM_H     |                  |                      |  |  |
| 0     |                             |                  |                      |  |  |
| 1     |                             | Einsatzgrenze HT | Aussentempertur      |  |  |
| 2     | Volumenstrom                | Einsatzgrenze WP | Bivalent-Alternativ  |  |  |
| 3     |                             | Regenerativ      | Bivalent-Regenerativ |  |  |

| Value | Description                       |                            |                 |  |  |
|-------|-----------------------------------|----------------------------|-----------------|--|--|
|       | S                                 | oftware Wärmepumpenmanager |                 |  |  |
|       | WPM_L / WPM_M                     | WPM_J                      | WPM_H           |  |  |
| 4     |                                   |                            | Rücklauf        |  |  |
| 5     | Funktionskontrolle                | Warmwasser Nacherwärmung   | Warmwasser      |  |  |
| 6     | Einsatzgrenze HT                  | Systemkontrolle            | Systemkontrolle |  |  |
| 7     | Systemkontrolle                   | EVU-Sperre                 | EVU-Sperre      |  |  |
| 8     | Verzögerung Umschaltung<br>Kühlen |                            |                 |  |  |
| 9     | Pumpenvorlauf                     | Hochdruck                  |                 |  |  |
| 10    | Mindeststandzeit                  | Niederdruck                |                 |  |  |
| 11    | Netzbelastung                     | Durchfluss                 |                 |  |  |
| 12    | Schaltspielsperre                 | Sanftanlasser              |                 |  |  |
| 13    | Warmwasser Nacherwärmung          |                            |                 |  |  |
| 14    | Regenerativ                       |                            |                 |  |  |
| 15    | EVU-Sperre                        |                            |                 |  |  |
| 16    | Sanftanlasser                     |                            |                 |  |  |
| 17    | Durchfluss                        |                            |                 |  |  |
| 18    | Einsatzgrenze Wärmepumpe          |                            |                 |  |  |
| 19    | Hochdruck                         |                            |                 |  |  |
| 20    | Niederdruck                       |                            |                 |  |  |

| Value | Description                               |                                           |       |  |  |
|-------|-------------------------------------------|-------------------------------------------|-------|--|--|
|       | S                                         | oftware Wärmepumpenmanager                |       |  |  |
|       | WPM_L / WPM_M                             | WPM_J                                     | WPM_H |  |  |
| 21    | Einsatzgrenze Wärmequelle                 |                                           |       |  |  |
| 23    | System Grenze                             |                                           |       |  |  |
| 24    | Last Primärkreis                          |                                           |       |  |  |
| 25    | Sperre Extern                             |                                           |       |  |  |
| 31    | Aufwärmen                                 |                                           |       |  |  |
| 33    | EvD Initialisierung                       |                                           |       |  |  |
| 34    | 2.Wärmeerzeuger freigegeben               |                                           |       |  |  |
| 35    | Störung (siehe Wert für<br>Störmeldungen) |                                           |       |  |  |
| 36    |                                           | Pumpenvorlauf                             |       |  |  |
| 37    |                                           | Mindeststandzeit                          |       |  |  |
| 38    | Kommunikation<br>Wärmepumpe (Master)      | Netzbelastung                             |       |  |  |
| 39    | Störung<br>Wärmepumpe (Master)            | Schaltspielsperre                         |       |  |  |
| 40    |                                           | Einsatzgrenze Wärmequelle                 |       |  |  |
| 41    |                                           | Sperre Extern                             |       |  |  |
| 42    |                                           | 2.Wärmeerzeuger                           |       |  |  |
| 43    |                                           | Störung (siehe Wert für<br>Störmeldungen) |       |  |  |

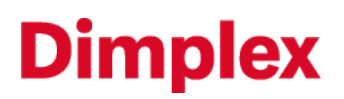

nach oben

### 6.5.3 6.5.3 Störmeldungen

| Valu<br>e | Description                 |                                               |  |  |  |
|-----------|-----------------------------|-----------------------------------------------|--|--|--|
|           | Software Wärmepumpenmanager |                                               |  |  |  |
|           | WPM_L / WPM_M               | WPM_J / WPM_H                                 |  |  |  |
| 0         | kein Fehler                 | kein Fehler                                   |  |  |  |
| 1         | Fehler N17.1                |                                               |  |  |  |
| 2         | Fehler N17.2                |                                               |  |  |  |
| 3         | Fehler N17.3                | Last Verdichter                               |  |  |  |
| 4         | Fehler N17.4                | Codierung                                     |  |  |  |
| 5         |                             | Niederdruck                                   |  |  |  |
| 6         | Elektronisches Ex.Ventil    | Frostschutz                                   |  |  |  |
| 7         |                             | Aussenfühler Kurzschluss oder Bruch           |  |  |  |
| 8         |                             | Rücklauffühler Kurzschluss oder Bruch         |  |  |  |
| 9         |                             | Warmwasserfühler Kurzschluss oder Bruch       |  |  |  |
| 10        | WPIO                        | Frostschutzfühler Kurzschluss oder Bruch      |  |  |  |
| 11        |                             | 2.Heizkreis Fühler Kurzschluss oder Bruch     |  |  |  |
| 12        | Inverter                    | Eingefrierschutzfühler Kurzschluss oder Bruch |  |  |  |
| 13        | WQIF                        | Niederdruck Sole                              |  |  |  |
| 14        |                             | Motorschutz Primär                            |  |  |  |
| 15        | Sensorik                    | Durchfluss                                    |  |  |  |

| Valu<br>e | Description                 |                       |  |  |  |
|-----------|-----------------------------|-----------------------|--|--|--|
|           | Software Wärmepumpenmanager |                       |  |  |  |
|           | WPM_L / WPM_M               | WPM_J / WPM_H         |  |  |  |
| 16        | Niederdruck Sole            | Warmwasser            |  |  |  |
| 17        |                             | Hochdruck             |  |  |  |
| 19        | !Primärkreis                | Heissgasthermostat    |  |  |  |
| 20        | !Abtauen                    | Einsatzgrenze Kühlung |  |  |  |
| 21        | !Niederdruck Sole           |                       |  |  |  |
| 22        | !Warmwasser                 |                       |  |  |  |
| 23        | !Last Verdichter            | Temperatur Differenz  |  |  |  |
| 24        | !Codierung                  |                       |  |  |  |
| 25        | !Niederdruck                |                       |  |  |  |
| 26        | !Frostschutz                |                       |  |  |  |
| 28        | !Hochdruck                  |                       |  |  |  |
| 29        | !Temperatur Differenz       |                       |  |  |  |
| 30        | !Heißgasthermostat          |                       |  |  |  |
| 31        | !Durchfluss                 |                       |  |  |  |

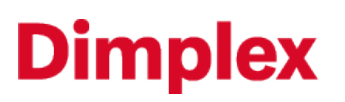

### 6.5.4 6.5.4 Sensorik

| Value | Description                               |
|-------|-------------------------------------------|
|       | Software Wärmepumpenmanager WPM_L / WPM_M |
| 1     | Außenfühler (R1)                          |
| 2     | Rücklauffühler (R2)                       |
| 3     | Warmwasserfühler (R3)                     |
| 4     | Codierung (R7)                            |
| 5     | Vorlauffühler (R9)                        |
| 6     | 2.Heizkreisfühler (R5)                    |
| 7     | 3.Heizkreisfühler (R13)                   |
| 8     | Regenerativfühler (R13)                   |
| 9     | Raumfühler 1                              |
| 10    | Raumfühler 2                              |
| 11    | Fühler Wärmequellenaustritt (R6)          |
| 12    | Fühler Wärmequelleneintritt (R24)*        |
| 14    | Kollektorfühler (R23)                     |
| 15    | Niederdrucksensor (R25)                   |
| 16    | Hochdrucksensor (R26)                     |
| 17    | Raumfeuchte 1                             |
| 18    | Raumfeuchte 2                             |

| Value        | Description                               |
|--------------|-------------------------------------------|
|              | Software Wärmepumpenmanager WPM_L / WPM_M |
| 19           | Fühler Frostschutz-Kälte                  |
| 20           | Heisgas                                   |
| 21           | Rücklauffühler (R2.1)                     |
| 22           | Schwimmbadfühler (R20)                    |
| 23           | Vorlauffühler Kühlen Passiv (R11)         |
| 24           | Rücklauffühler Kühlen Passiv (R4)         |
| 26           | Fühler Solarspeicher (R22)                |
| 28           | Anforderungsfühler Heizen (R2.2)          |
| 29           | RTM Econ                                  |
| 30           | Anforderungsfühler Kühlen (R39)           |
| (i) *HINWEIS |                                           |

Der Wärmequelleneintritt ist nur bei Wärmepumpen mit elektronischem Expansionsventil vorhanden.

#### nach oben

### 6.6 6.6 Eingänge

|                                | Address                 |       | Datapoi<br>nt Typ | COIL/REG | R/W |  |
|--------------------------------|-------------------------|-------|-------------------|----------|-----|--|
| Software<br>Wärmepumpenmanager | WPM_J<br>WPM_L<br>WPM_M | WPM_H |                   |          |     |  |
| Bezeichnung                    |                         |       |                   |          |     |  |
| Warmwassertermostat            | 3                       | 57    | boolea<br>n       | Coil     | R   |  |

| Schwimmbadthermostat | 4 | 58 | boolea<br>n | Coil | R |
|----------------------|---|----|-------------|------|---|
| EVU-Sperre           | 5 | 56 | boolea<br>n | Coil | R |
| Sperre Extern        | 6 | 63 | boolea<br>n | Coil | R |

#### **i** HINWEIS

Über die Datenpunkte Eingänge kann der Zustand des Eingangs am Wärmepumpenmanager abgefragt werden. Es ist nicht möglich diesen Datenpunkt zu beschreiben!

nach oben

### 6.7 6.7 Ausgänge

|                                        | Address                 |       | Datapoint<br>Typ | COIL/REG | R/W |
|----------------------------------------|-------------------------|-------|------------------|----------|-----|
| Software<br>Wärmepumpenmanager         | WPM_J<br>WPM_L<br>WPM_M | WPM_H |                  |          |     |
| Bezeichnung                            |                         |       |                  |          |     |
| Verdichter 1                           | 41                      | 80    | boolean          | Coil     | R   |
| Verdichter 2                           | 42                      | 81    | boolean          | Coil     | R   |
| Primärpumpe (M11) / Ventilator<br>(M2) | 43                      | 82    | boolean          | Coil     | R   |
| 2.Wärmeerzeuger (E10)                  | 44                      | 83    | boolean          | Coil     | R   |
| Heizungspumpe (M13)                    | 45                      | 84    | boolean          | Coil     | R   |
| Warmwasserpumpe (M18)                  | 46                      | 85    | boolean          | Coil     | R   |
| Mischer (M21) Auf                      | 47                      | 86    | boolean          | Coil     | R   |
| Mischer (M21) ZU                       | 48                      | 87    | boolean          | Coil     | R   |

| Zusatzumwälzpumpe (M16)                           | 49 | 88 | boolean | Coil | R |
|---------------------------------------------------|----|----|---------|------|---|
| Flanschheizung (E9)                               | 50 | 89 | boolean | Coil | R |
| Heizungspumpe (M15)                               | 51 | 90 | boolean | Coil | R |
| Mischer (M22) Auf                                 | 52 | 91 | boolean | Coil | R |
| Mischer (M22) Zu                                  | 53 | 92 | boolean | Coil | R |
| Schwimmbadpumpe (M19)                             | 56 | 95 | boolean | Coil | R |
| Sammelstörmeldung (H5)                            | 57 | -  | boolean | Coil | R |
| Heizungspumpe (M14)                               | 59 | 94 | boolean | Coil | R |
| Kühlpumpe (M17)                                   | 60 | 99 | boolean | Coil | R |
| Heizungspumpe (M20)                               | 61 | -  | boolean | Coil | R |
| Umschaltung Raumthermostate<br>Heizen/Kühlen (N9) | 66 | 96 | boolean | Coil | R |
| Primärpumpe Kühlen (M12)                          | 68 | 98 | boolean | Coil | R |
| Solarpumpe (M23)                                  | 71 | -  | boolean | Coil | R |

#### **i** HINWEIS

Über die Datenpunkte Ausgänge wird der Zustand des Ausgangs vom Wärmepumpenmanager bei Änderung gesendet. Es ist nicht möglich diesen Datenpunkt zu beschreiben!

#### nach oben

### 6.8 6.8 Zeitabgleich

Über den Zeitabgleich ist es möglich das aktuelle Datum und die Uhrzeit über die Schnittstelle zu schreiben. Damit die Änderung vom Wärmepumpenmanager übernommen wird, muss nach dem Schreiben der Zeit sofort noch der Wert 1 auf das zugehörige "set Register" geschrieben werden. Erst dann wird die Änderung übernommen. Der Wert des "set Registers" setzt sich nach dem Schreiben automatisch wieder auf den Wert 0 zurück.

| Address Dat<br>nt | tapoi COIL/<br>Typ REG | R/W | Range |
|-------------------|------------------------|-----|-------|
|-------------------|------------------------|-----|-------|

| Software<br>Wärmepumpenmana<br>ger | WPM_J<br>bis WPM_L22.9 | ab<br>WPM_L23<br>WPM_M |         |          |     |                                                                                       |                                          |
|------------------------------------|------------------------|------------------------|---------|----------|-----|---------------------------------------------------------------------------------------|------------------------------------------|
| Adressbereich                      | 1 127                  | 1 207                  |         |          |     |                                                                                       |                                          |
| Bezeichnung                        |                        |                        |         |          |     | Min.                                                                                  | Max.                                     |
| Stunde                             | 133                    | 213                    | uint16  | Register | R/W | 0                                                                                     | 23                                       |
| set Stunde                         | 102                    |                        | boolean | Coil     | W   |                                                                                       |                                          |
| Minute                             | 134                    | 214                    | uint16  | Register | R/W | 0                                                                                     | 59                                       |
| set Minute                         | 103                    |                        | boolean | Coil     | W   |                                                                                       |                                          |
| Monat                              | 135                    | 215                    | uint16  | Register | R/W | 1                                                                                     | 12                                       |
| set Monat                          | 105                    |                        | boolean | Coil     | W   |                                                                                       |                                          |
| Wochentag                          | 136                    | 216                    | uint16  | Register | R/W | 1                                                                                     | 7                                        |
|                                    |                        |                        |         |          |     | 1: Monta<br>2: Dienst<br>3: Mittwo<br>4: Donne<br>5: Freitag<br>6: Samst<br>7: Sonnta | g<br>ag<br>och<br>rstag<br>g<br>ag<br>ag |
| set Wochentag                      | 107                    |                        | boolean | Coil     | W   |                                                                                       |                                          |
| Тад                                | 137                    | 217                    | uint16  | Register | R/W | 1                                                                                     | 31                                       |
| set Tag                            | 104                    |                        | boolean | Coil     | W   |                                                                                       |                                          |
| Jahr                               | 138                    | 218                    | uint16  | Register | R/W | 0                                                                                     | 99                                       |
| set Jahr                           | 106                    |                        | boolean | Coil     | W   |                                                                                       |                                          |
| i *HINWEIS                         |                        |                        |         |          |     |                                                                                       |                                          |

Ein Zeitabgleich ist ab den Softwareständen J/L/M möglich.

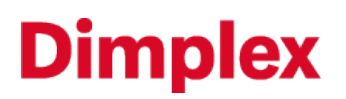

### 7 7 Funktionsbeschreibungen

In diesem Kapitel werden einige Funktionsbeschreibungen, die Umsetzung, sowie Empfehlungen gesammelt und erläutert.

nach oben

### 7.1 7.1 Raumtemperaturregelung Smart-RTC+

Ab dem Softwarestand WPM\_L23.1 ist es möglich die Funktion der intelligenten Raumtemperaturregelung Smart-RTC+ über die am Wärmepumpenmanager zur Verfügung stehenden BMS Schnittstelle mit dem Modbus RTU Protokoll zu nutzen.

Über Modbus RTU müssen die Werte der Raumtemperatur, der Raumfeuchte (für die Kühlung) sowie der Raumsolltemperatur von maximal bis zu 10 Räumen, an den Wärmepumpenmanager gesendet werden. Der Wärmepumpenmanager errechnet sich aus diesen Werten die maximal notwendige Systemtemperatur im Heizen, sowie die minimal mögliche Systemtemperatur im stillen Kühlen unter Berücksichtigung des Taupunktes.

#### nach oben

### 7.1.1 7.1.1 Aktivierung am Wärmepumpenmanager mit Touch Display

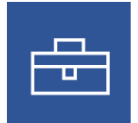

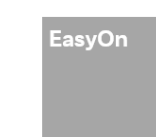

Die Aktivierung der Raumregelung über die BMS Schnittstelle erfolgt vom Servicetechniker während der Inbetriebnahme.

| Para   | Parameter Einstellung          |                                                                                        | Einstellwert   |
|--------|--------------------------------|----------------------------------------------------------------------------------------|----------------|
| 1./2./ | 3.Kreis                        |                                                                                        |                |
|        | 1./2./3.Kreis<br>Regelung      | Welche Regelungsmöglichkeit soll für den 1./2./3.Kreis genutzt werden?                 | Raumtemperatur |
|        | 1./2./3.Kreis<br>Raumregelung  | Welche Hardware wird für die Raumregelung Heizen/Kühlen verwendet?                     | BMS            |
|        | 1./2./3.Kreis<br>Anzahl<br>RTM | Wie viele Raumregler werden mit der BMS Schnittstelle für den 1./2./3.Kreis verwendet? | 110            |

### 7.1.2 7.1.2 Aktivierung am Wärmepumpenmanager mit Standard Display

| Softwarestand | Menü Vorkonfiguration                                                                              | Untermenü                                                                                                    | Einstellwert                       |
|---------------|----------------------------------------------------------------------------------------------------|----------------------------------------------------------------------------------------------------|------------------------------------|
| ab WPM_L23.1  | mit der Tastenkombination<br>« <i>Menü</i> » + « <i>ESC</i> » wählen                               | 'konfigurationUntermenüEinstastenkombination<br>«ESC» wählen1./2./3.HeizkreisHeiz1./2./3.Heiz/Kühlkreis<br>Heizen Regelung über1./2./3.Heiz/Kühlkreis<br>Heizen RaumregelungF1./2./3.Heiz/Kühlkreis<br> | Heizen oder Heizen/still<br>Kühlen |
|               | mit der Tastenkombination<br>« <i>Menü</i> » + « <i>ESC</i> » wählen<br>1<br>H<br>H<br>H<br>H<br>R | 1./2./3.Heiz/Kühlkreis<br>Heizen Regelung über                                                                                                    | Raumtemperatur                     |
|               | 1./2./3.Heiz/Kühlkreis<br>Heizen Raumregelung                                                      | BMS                                                                                                    |                                    |
|               |                                                                                                    | 1.2./3.Heiz/Kühlkreis Kühlen<br>Raumregelung                                                                                                    | BMS                                |
|               |                                                                                                    | 1./2./3.Heiz/Kühlkreis<br>Anzahl Raumregelung                                                                                                    | 1 - 10                             |
|               |                                                                                                    |                                                                                                    |                                    |

### **i** WICHTIG

Die Anzahl der Raumregler muss an die Anzahl der verwendeten Raumsensoren angepasst werden, welche auch Werte an den Wärmepumpenmanager senden sollen. Der Wärmepumpenmanager kann Werte von maximal 10 Raumreglern verarbeiten.

#### nach oben

### 7.1.3 7.1.3 Datenpunkte Raumregelung

Da nur eine begrenzte Anzahl von Adressen zur Verfügung steht, wird zum Schreiben der Werte für die Räume die Umschaltung der Zeitfunktion aus Kapitel "Auswahl Zeitfunktionen" genutzt. Für den Zugriff stehen dabei die Adressen 50 – 59 für den 1.Heiz/Kühlkreis, die Adressen 60 – 69 für den 2.Heiz/Kühlkreis und die Adressen 70 – 79 für den 3.Heiz/Kühlkreis zur Verfügung. Eine Umschaltung erfolgt über das Object DU\_ZF\_Wert.

| Name                          | Datenpunkt | nkt Address R/W |     | R/W Range |      | Unit   |
|-------------------------------|------------|-----------------|-----|-----------|------|--------|
|                               |            |                 |     | Min.      | Max. |        |
| Raumadressen 1.Heiz/Kühlkreis | DU_ZF_Wert | 272             | R/W | 50        | 59   | no     |
| Raumadressen 2.Heiz/Kühlkreis | DU_ZF_Wert | 272             | R/W | 60        | 69   | no     |
| Raumadressen 3.Heiz/Kühlkreis | DU_ZF_Wert | 272             | R/W | 70        | 79   | no     |
| Raumtemperatur 50-79 BMS      | E_Raum1_T  | 11              | R/W | 10.0      | 50.0 | 0.1 °C |

| Name                         | Datenpunkt    | Address | Address R/W |                        | Address R/W Range       |               | nge | Unit |
|------------------------------|---------------|---------|-------------|------------------------|-------------------------|---------------|-----|------|
|                              |               |         |             | Min.                   | Max.                    |               |     |      |
| Raumfeuchte 50-79 BMS        | E_Raum1_Feu   | 13      | R/W         | 20.0                   | 90.0                    | 0.1 %         |     |      |
| Raumsolltemperatur 50-79 BMS | P_Raum_Soll   | 288     | R/W         | 100                    | 300                     | 0.1 °C        |     |      |
| Raumfreigabe 50-79 BMS       | Raum_Frei_HzK | 371     | R/W         | 1                      | 3                       | no            |     |      |
|                              |               |         |             | 1: Heizen<br>3: Heizen | (Kühlen ge<br>und Kühle | esperrt)<br>n |     |      |

nach oben

### 7.1.4 7.1.4 Beispiel für das Schreiben der Raumwerte

Nachfolgende Tabelle bezieht sich auf die Gruppen Adressen im Beispielprojekt.

| Name                                            | e.g. Group Address   |
|-------------------------------------------------|----------------------|
| Anzahl Räume                                    | 14/5/1 (Eingabewert) |
| Raumadresse 50 - 59 umschalten                  | 14/5/2 (Aktor)       |
| Raum-Ist-Temperatur RIT Adr. 50 - 59 schreiben  | 14/5/4 (Aktor)       |
| Raum-Ist-Feuchte RIF Adr. 50 - 59 schreiben     | 14/5/6 (Aktor)       |
| Raum-Soll-Temperatur RST Adr. 50 - 59 schreiben | 14/5/8 (Aktor)       |
| Raum-Freigabe RFG Adr. 50 - 59 schreiben        | 14/5/10 (Aktor)      |

Für die Übertragung der Raumwerte erfolgt über die Umschaltung der Adresse (14/5/2). Die nachfolgende Beschreibung soll eine Möglichkeit einer solchen Umsetzung darstellen. Hierbei werden die Raumwerte im Durchlauf von 1 Minute pro Raum an den Wärmepumpenmanager geschrieben. Bedeutet bei 10 Räumen eine maximale Durchlaufzeit von 10 Minuten. Diese Durchlaufzeit stellt bei den geringen Änderungen von Raumwerten kein Problem dar und wird den Komfort nicht einschränken.

#### nach oben

### 7.1.4.1 Baustein 1 - Umschalten der Raumadressen

Im Baustein 1 wird zunächst ein Zähler angelegt, welcher jede Minute (Pulse for minute) um +1 hochzählt. Begonnen wird die Zählung bei 50 und endet bei der Anzahl eingestellter Raumregler (Sensor 14/5/1). Nach dem Erreichen der Anzahl eingestellter Raumregler, beginnt die Zählung wieder bei der Adresse 50. Dieser ermittelte Zählwert wird jede Minute in den Aktor 14/5/2 geschrieben. Parallel dazu wird der Merker 1 (Al Memory flags 1)

ebenfalls mit dem Zählwert befüllt. Merker 3 (AI Memory flags 3) mit dem Minutenimpuls ausgelöst. Beide Merker werden im Baustein 2 benötigt. Der Eingang M mit der Konstanten 0 bedeutet, dass der Zähler bei erreichen der Anzahl eingestellter Raumregler wieder bei 50 beginnt und nicht nach dem Erreichen der eingestellten Raumregler stoppt.

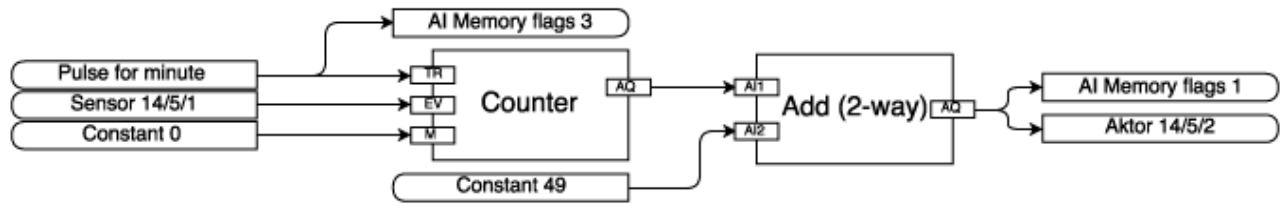

#### 1 Baustein 1

nach oben

### 7.1.4.2 Baustein 2 - Verzögertes Schreiben der Raumwerte

Nach dem Umschalten der Raumadressen mit Baustein 1, erfolgt um 3 Sekunden verzögert das Schreiben der Werte über die Aktoren 14/5/4 (Raumtemperatur), 14/5/6 (Raumfeuchte), 14/5/8 (Raumsolltemperatur) und 14/5/10 (Raumfreigabe). Hierfür wird der Merker 1 (AI Memory flags 1) sowie der Merker 3 (AI Memory flags 3) aus Schritt 1 benötigt. Zunächst wird ein um 3 Sekunden (Delayed time 3 sec.) verzögerter Impuls (Deleayed impuls) über den Merker 3 (AI Memory flags 3) befüllt. Der verzögerte Impuls triggert den Analog-Speicher (Analogue memory) welcher bereits mit dem Merker 1 (AI Memory flags 1) Zählwert aus Baustein 1 befüllt ist. Wird der verzögerte Impuls ausgelöst, wird der Wert aus dem Analog-Speicher (Analogue memory) in den Merker 2 (AI Memory flags 2) geschrieben. Der Wert im Merker 2 (AI Memory flags 2) wird im Baustein 3 weiter benötigt.

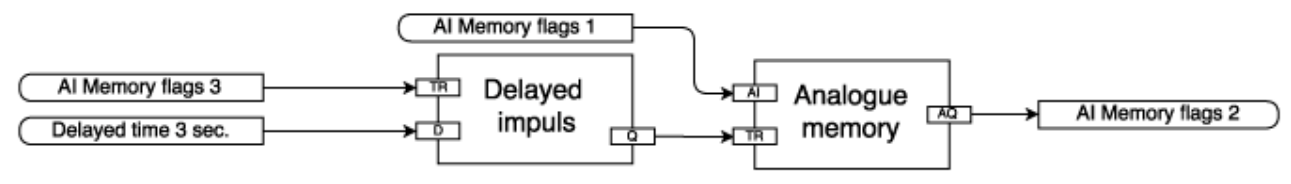

#### 2 Baustein 2

nach oben

### 7.1.4.3 Baustein 3 - Zu beschreibende Raumadresse vergleichen

Der Merker 2 (AI Memory flags 2) aus Baustein 2 enthält den aktuellen Wert der Raumadresse die geschrieben werden soll. Damit der richtige Trigger der Raumadresse ausgelöst wird, muss die Raumadresse aus Merker 2 (AI Memory flags 2) verglichen werden. Verglichen wird der Merker 2 (AI Memory flags 2) mit der Konstanten 50 (Constant 50). Ist der Wert gleich wird ein weiterer Merker 50 (AI Memmory flags 50) gesetzt. Der Merker 50 (AI Memory flags 50) wird im Baustein 4 benötgt und löst dort den Trigger aus.

#### **i** HINWEIS

Dieses Beispiel zeigt nur den Vergleich der Raumadresse 50 und muss für jede zu beschreibende Raumadresse 50 - 59 angelegt werden.

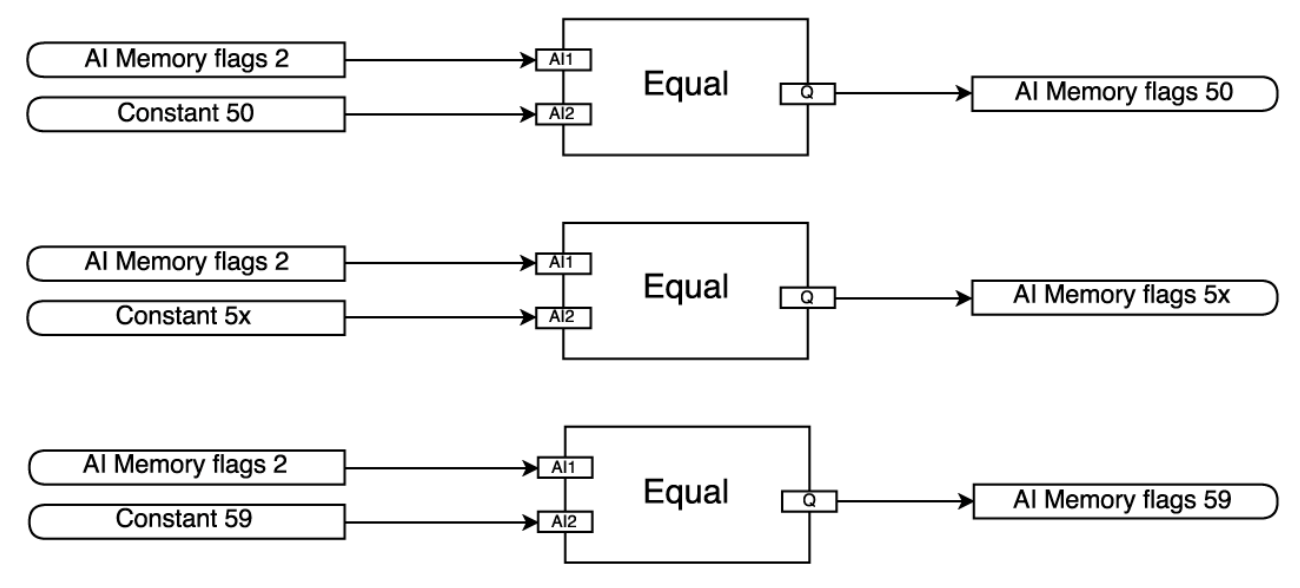

#### 3 Baustein 3

nach oben

#### 7.1.4.4 Baustein 4 - Schreiben der Raumwerte in den Zwischenspeicher

Der Baustein 4 wird am Beispiel der Raum-Soll-Temperatur für die Raumadresse 50 (Room-set-temperature 50) erklärt. Zunächst wird die Raum-Soll-Temperatur (Room-set-temperature 50) mit Faktor x10 multipliziert. Dies ist notwendig, da nur Ganzzahlen(\*) geschrieben werden. Das Ergebnis wird in einen Analog-Speicher (Analogue memory) geschrieben. Wird nun der Merker 50 (AI Memory flags 50) aus Schritt 3 ausgelöst, wird die im Analog-Speicher (Analogue Speicher (Analogue memory) befindliche Zahl in den Merker RST 50 (AI Memory flags RST 50) geschrieben, der wiederrum gleichzeitig den Aktor 14/5/8 für die Raum-Soll-Temperatur auslöst.

#### **i** HINWEIS

Dieses Beispiel zeigt die Speicherung der Raum-Soll-Temperatur für die Adresse 50 und muss wie in der Abbildung Schritt 4 für alle anderen Raumwerte (Raumfeuchte, Raum-Ist-Temperatur und Raumfreigabe) ebenso angelegt werden!

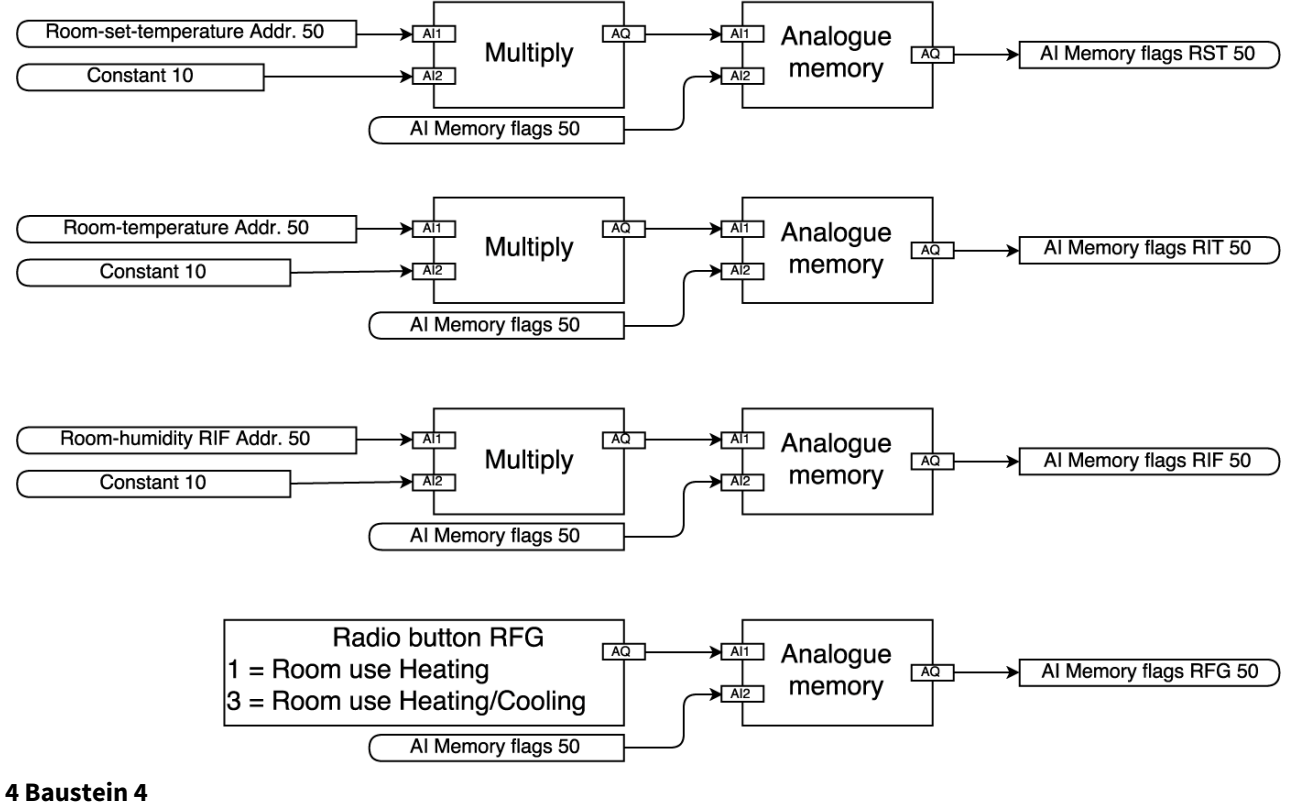

nach oben

7.1.4.5 Baustein 5 - Schreiben der Raumwerte in den Wärmepumpenmanager

Mit dem Baustein 5 wird aufgezeigt wie die Raumwerte in den Aktor getriggert werden. Dabei steht RIT => Raum-Ist-Temperatur RIF => Raum-Ist-Feuchte RST => Raum-Soll-Temperatur RFG => Raum-Freigabe.

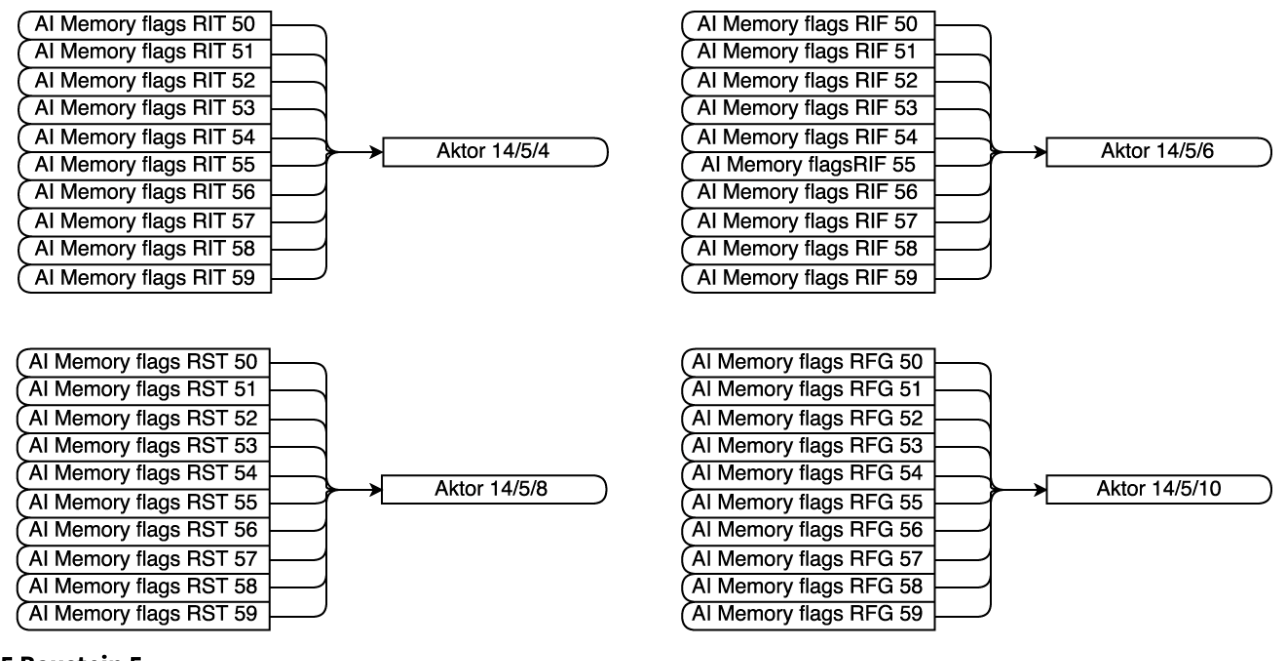

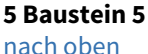

### 7.1.4.6 Zusammenfassung

Die Bausteine 1 - 5 dienen als Beispiel und stellen eine Möglichkeit für die Umsetzung zum Beschreiben der Raumwerte dar. Der Ablauf wurde bewusst in einzelne Bausteine gegliedert, damit der Ablauf möglichst einfach erklärt werden kann. Die dargestellten Bausteine können auch zusammengefasst, anders aufgebaut oder auch andere Wege gewählt werden.

#### nach oben

### 7.2 7.2 Smart-Grid / SG Ready

Die Nutzung von Photovoltaikstrom stellt letztlich einen lastvariablen Tarif dar, da bei Photovoltaikertrag die Wärmepumpe mit günstigem Strom betrieben werden kann. In diesem Fall kann am Wärmepumpenmanager ein Digitaleingang für "grünen" Strom beschalten werden. In diesem Betriebszustand läuft die Wärmepumpe im verstärkten Betrieb für Raumheizung (Rücklaufsolltemperatur + Anhebwert) und Warmwasserbereitung (Maximaltemperatur Warmwasser). Die Möglichkeit der Freigabe über die zur Verfügung stehenden Schnittstellen, ist ab Wärmepumpenmanager Softwarestand L20.2 ebenfalls gegeben. Die Beschaltung der Digitaleingänge ist für die Freigabe der Funktion dann nicht erforderlich.

Ab dem Softwarestand M1.3 wurde die Ausführung der Funktion auf ein Register (Smart\_Grid\_extern) reduziert.

nach oben

### 7.2.1 7.2.1 Aktivierung am Wärmepumpenmanager mit Touch Display

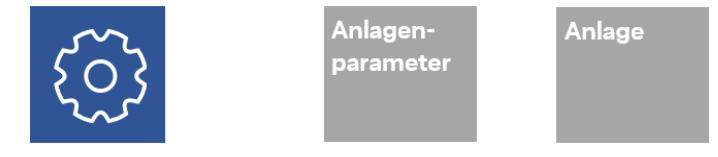

Im Fachmann Menü Anlagenparameter wird die Funktion Smart Grid aktiviert.

| Parameter                                                                                                    | Einstellung                                                                                                    | Einstellwert |  |  |  |
|----------------------------------------------------------------------------------------------------|----------------------------------------------------------------------------------------------------|--------------|--|--|--|
| Flexeingang<br>N1/J5-ID1+ID2                                                                                                    | Wird der Digitaleingang ID1 + ID2 verwendet? WEinstellung<br>welche für die Aktivierung der NWPM Touch-Erweiterung<br>vorgenommen werden muss. | Smart Grid   |  |  |  |
| <ul> <li>HINWEIS*         Ist das Menü nicht vorhanden, ist Smart Grid bereits im Auslieferungszustand aktiv und muss nicht zusätzlich aktiviert werden!     </li> </ul> |                                                                                                    |              |  |  |  |

nach oben

### 7.2.2 7.2.2 Aktivierung am Wärmepumpenmanager mit Standard Display

| Softwarestand | Menü                                                                                  | Untermenü                                    | Einstellwert |
|---------------|---------------------------------------------------------------------------------------|----------------------------------------------|--------------|
| ab WPM_L20.4  | Einstellungen → mit der Tastenkombination<br>« <i>Menü»</i> + "« <i>Enter»</i> wählen | Anlage<br>Flexeingang<br>N1/J5-ID1+2 digital | Smart Grid   |
| ab WPM_L20.2  | Aktivierung nur über den Service möglich!                                             |                                              |              |

nach oben

### 7.2.3 7.2.3 Betriebszustände

Die Funktion Smart Grid bildet 4 Betriebszustände ab. Die Zustände werden über 4 Farben beschrieben.

| Color | Description                                                                                                    | Detail                                                                                                    |
|-------|----------------------------------------------------------------------------------------------------|----------------------------------------------------------------------------------------------------|
| rot   | In diesem Zustand läuft die Wärmepumpe im<br>abgesenkten Betrieb für die Raumheizung,<br>Warmwasser- und Schwimmbadbereitung. | <ul> <li>für die Raumheizung gilt der einstellbare<br/>Absenkwert des jeweiligen Heizkreises</li> <li>für die Warmwasser- und<br/>Schwimmbadbereitung gilt die jeweilige<br/>einstellbare minimale Temperatur</li> </ul> |
| gelb  | In diesem Zustand läuft die Wärmepumpe im eingestellten Normalbetrieb.                                                        |                                                                                                    |

| Color      | Description                                                                                                    | Detail                                                                                                    |
|------------|----------------------------------------------------------------------------------------------------|----------------------------------------------------------------------------------------------------|
| grün       | In diesem Zustand läuft die Wärmepumpe im<br>verstärkten Betrieb für die Raumheizung,<br>Warmwasser- und Schwimmbadbereitung.<br>Bei regenerativen Anlagen wird die<br>Wärmepumpe nicht gesperrt, die<br>Wärmepumpe erhält in diesem Zustand<br>Priorität.<br>Der regenerative Speicher wird in der Zeit<br>nicht entladen   | <ul> <li>für die Raumheizung gilt der einstellbare<br/>Anhebwert des jeweiligen Heizkreises</li> <li>für die Warmwasser-* und<br/>Schwimmbadbereitung* gilt die jeweilige<br/>einstellbare maximale Temperatur</li> </ul> |
| dunkelgrün | In diesem Zustand läuft die Wärmepumpe in<br>die Leistungsstufe 3 versetzt. Bedeutet es<br>wird die Wärmepumpe als auch die<br>elektrische Wärmeerzeuger (elektrischer<br>Tauchheizkörper, elektrische<br>Flanschheizung) im verstärkten Betrieb für<br>die Raumheizung, Warmwasser- und<br>Schwimmbadbereitung angefordert. | <ul> <li>für die Raumheizung gilt der einstellbare<br/>Anhebwert des jeweiligen Heizkreises</li> <li>für die Warmwasser*- und<br/>Schwimmbadbereitung* gilt die jeweilige<br/>einstellbare maximale Temperatur</li> </ul> |

#### (i) \*HINWEIS

Die maximale Warmwasser- und Schwimmbadtemperatur kann durch die jeweilige hinterlegte "maximal möglich Temperatur" begrenzt sein!

nach oben

### 7.2.4 7.2.4 Aktivierung Smart Grid (Software WPM\_L20.2 bis WPM\_L23.7)

Die Aktivierung erfolgt über 2 Digitalwerte. Dabei können 4 Zustände abgebildet werden.

| Description  | Address | Datapoint Typ | COIL/REG | R/W | Unit |
|--------------|---------|---------------|----------|-----|------|
| Smart Grid 1 | 3       | boolean       | Coil     | R/W | no   |
| Smart Grid 2 | 4       | boolean       | Coil     | R/W | no   |

#### **i** HINWEIS

Zwischen der WPM-Software L20.2 und L23.7 ist es möglich, diesen Datenpunkt über die Schnittstelle zu beschreiben um eine entsprechende Aktion auslösen zu können!

#### 7.2.4.1 Zustandsübersicht

Die folgende Tabelle stellt die Übersicht der Zustände dar.

| Description | Smart Grid 1 Smart Grid 2 |     |
|-------------|---------------------------|-----|
| Address     | 3                         | 4   |
| Color       | Sta                       | ate |
| rot         | 0                         | 1   |
| gelb        | 0                         | 0   |
| grün        | 1                         | 0   |
| dunkelgrün  | 1                         | 1   |

nach oben

### 7.2.5 7.2.5 Aktivierung Smart Grid (ab Software WPM\_M1.3)

Die Aktivierung erfolgt über das Register Smar\_Grid\_extern. Dabei können 5 verschiedene Werte geschrieben werden. Bei dem Wert "0" wird die Ausführung der Funktion an den Hardwareeingängen am Wärmepumpenmanager erwartet.

### (i) HINWEIS

Der Wert wird bei einem Spannungsreset automatisch auf "0" gesetzt.

| Description | Address | Datapoint Typ | COIL/REG | R/W Range |                                                                                                    | ge  | Unit |
|-------------|---------|---------------|----------|-----------|----------------------------------------------------------------------------------------------------|-----|------|
|             |         |               |          |           | Min                                                                                                    | Мах |      |
| Smart Grid  | 374     | uint16        | Register | R/W       | 0                                                                                                    | 13  | no   |
|             |         |               |          |           | 0: Hardwareeingang<br>10: Zustand gelb<br>11: Zustand grün<br>12: Zustand rot<br>13: Zustand dunkelgrün |     | ün   |

### 7.3 7.3 Externe Außentemperatur (ab Software WPM\_L23.0)

Wird die Außentemperatur über ein anderes Gerät erfasst, z.B. Wetterstation, ist eine Übergabe über die BMS Schnittstelle möglich. Die Montage eines Außentemperaturfühlers ist damit nicht notwendig.

Bei der Inbetriebnahme der Wärmepumpe muss die Einstellung vom Servicetechniker durchgeführt werden.

| Namen                            | Variable           | Address | Datapoin<br>t Typ | COIL/REG | R/<br>W | R/ Rang<br>W |         | Unit   |
|----------------------------------|--------------------|---------|-------------------|----------|---------|--------------|---------|--------|
|                                  |                    |         |                   |          |         | Min          | Ma<br>x |        |
| Aussentemperatur<br>BMS (extern) | E_Aussen_T_Ex<br>t | 112     | int16             | Register | R/W     | -999         | 999     | 0.1 °C |

### 7.4 7.4 Loxone - Smart Home

Für die Anbindung an Loxone - Smart Home mit dem Modbus RTU Protokoll, wird die LWPM 410 und die Loxone Modbus Extension benötigt. Die Abbildung zeigt die Verdrahtung von zwei Wärmepumpenmanagern mit der Modbus Extension.

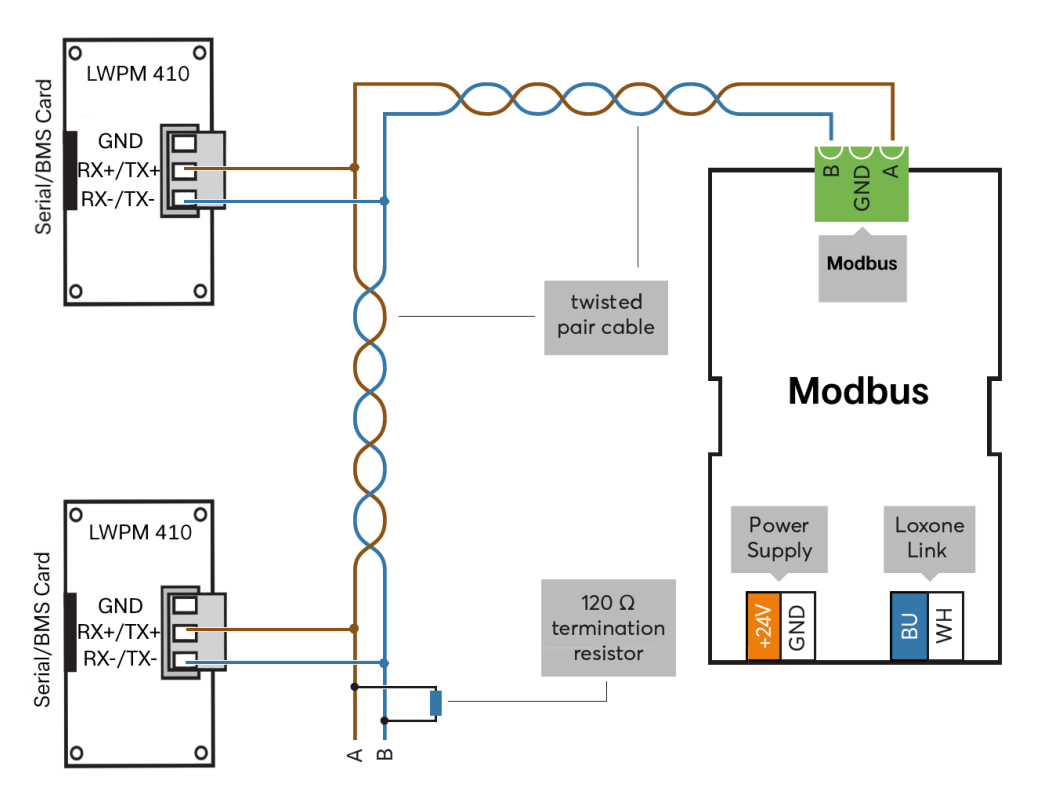

#### 6 Verdrahtung der LWPM 410 mit der Loxone Modbus Extension

In der Loxone Config ist für die Anbindung mit dem Modbus RTU Protokoll eine Beispiel Konfiguration hinterlegt. Zunächst wird in das bestehende oder neue Projekt die Modbus Extension hinzugefügt.

|    | - j          |                             |                      |  |  |
|----|--------------|-----------------------------|----------------------|--|--|
| ,  | Exte<br>einf | ension<br>ügen <del>v</del> | Quick Start<br>Guide |  |  |
| tl | Exte         | nsion ei                    | nfügen               |  |  |
|    | 1-w          | 1-Wire E                    | xtension             |  |  |
|    | AL           | Al Exten                    | sion                 |  |  |
| _  | Riß          | Air Base                    | Extension            |  |  |
|    | A0           | AO Exte                     | nsion                |  |  |
|    | Doli         | Dali Exte                   | ension               |  |  |
|    | DI           | DI Exten                    | sion                 |  |  |
|    | Dim          | Dimmer                      | Extension            |  |  |
|    | DMX          | DMX Ext                     | ension               |  |  |
|    | EnD          | EnOcean Extension           |                      |  |  |
|    | Ex†          | Extension                   |                      |  |  |
|    | Frö          | Fröling                     | Extension            |  |  |
|    | Int          | Internor                    | m Extension          |  |  |
|    | IR           | IR Exten                    | sion                 |  |  |
|    | KNX          | KNX Exte                    | ension               |  |  |
|    | MB           | Modbus                      | Extension            |  |  |
|    | ReL          | Relay Ex                    | tension              |  |  |
|    | 232          | RS232 E                     | xtension             |  |  |
|    | 485          | RS485 Extension             |                      |  |  |
|    |              | Schüco                      | Extension            |  |  |
|    | Tree         | Tree Ext                    | ension               |  |  |

#### 7 Modbus Extension hinzufügen

Nach dem Einlernen der Modbus Extension, müssen noch die Kommunikationsparameter vom Wärmepumpenmanager mit den Einstellungen abgeglichen werden.

| - | Einstellungen                      |       |
|---|------------------------------------|-------|
|   | Seriennummer                       |       |
|   | Baudrate [Bit/s]                   | 9600  |
|   | Stopbits                           | 1     |
|   | Parität                            | Keine |
|   | Timing                             | Auto  |
|   | <ul> <li>Onlinestatus ü</li> </ul> |       |

#### 8 Kommunikationsparameter

• Baudrate

- Stopbits
- Parität

| Modbus Gerät<br>einfügen ▼ |                                     |
|----------------------------|-------------------------------------|
| Peripherie einfügen        |                                     |
| 🍀 Modbus Gerät             |                                     |
| 🕂 Digitalsensor            |                                     |
| 😜 🏹 Analogsensor           |                                     |
| 斗 Digitalaktor             |                                     |
| 🟠 Analogaktor              |                                     |
| Vordefinierte Geräte 💦 🕨   | Vorlage Importieren                 |
|                            | 1-phase electric meter Saia-Burgess |
|                            | 3-phase electric meter Exor         |
|                            | 3-phase electric meter Saia-Burgess |
|                            | APC Smart-UPS SMT                   |
|                            | Daikin RTD-MB/NET                   |
|                            | Dimplex Heat Pump                   |

Im Anschluss daran wird das vordefinierte Modbus Gerät "Dimplex Heat Pump" hinzugefügt.

#### 9 Dimplex Heat Pump einfügen

Weiterhin muss die Modbus Adresse des Gerätes mit den Einstellungen der Modbus Adresse im Wärmepumpenmanger angepasst werden.

HINWEIS
 Ab WPM-Software L20.2 muss in den Einstellungen des Wärmepumpenmanagers der Adressbereich auf 1
 ... 127 eingestellt werden.

 Einstellungen
 Madbus Adresso 1

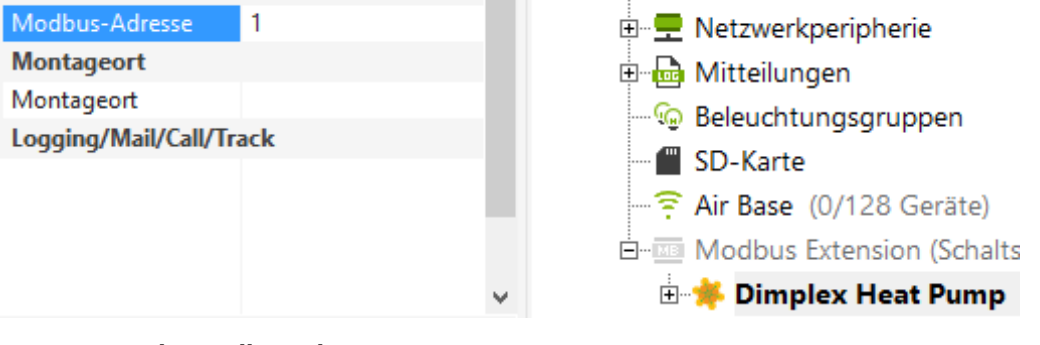

#### 10 Anpassen der Modbus Adresse

Nach der Integration des "Dimplex Heat Pump" Modbusgerätes, stehen verschiedene vordefinierte Parameter zur Verfügung. Weitere Sensoren oder Aktoren können auf Basis der oben aufgeführen Datenpunktlisten hinzugefügt werden.

#### **i** HINWEIS

Für das weitere hinzufügen von Sensoren und Aktoren, müssen aus der Datenpunktliste die Adressen für den Adressbereiches 1 ... 127 gewählt werden.

### 8 8 Kontakt

Für weitergehende Fragen, Hinweise und Anregungen senden Sie bitte eine E-Mail an:

#### ferndiagnose@dimplex.de

mit den zusätzlichen Angaben von:

- Gerätebezeichnung
- Seriennummer der Wärmepumpe
- Softwarestand

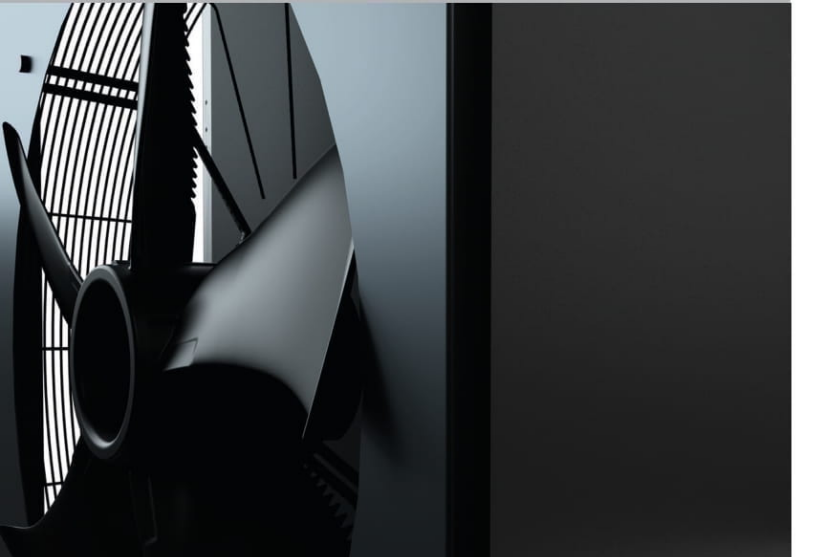

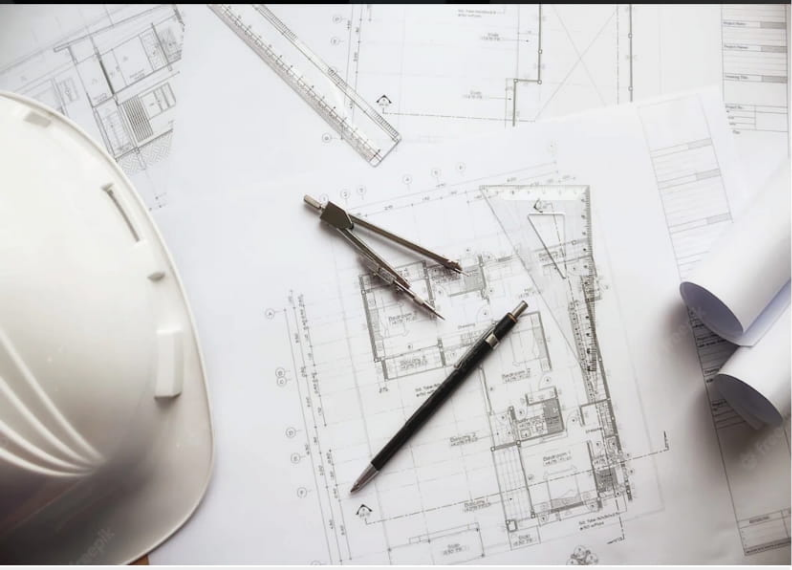

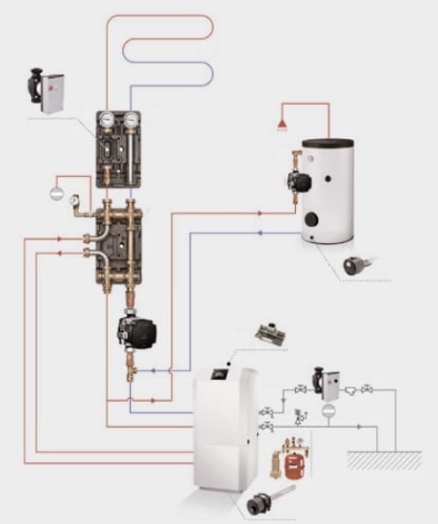

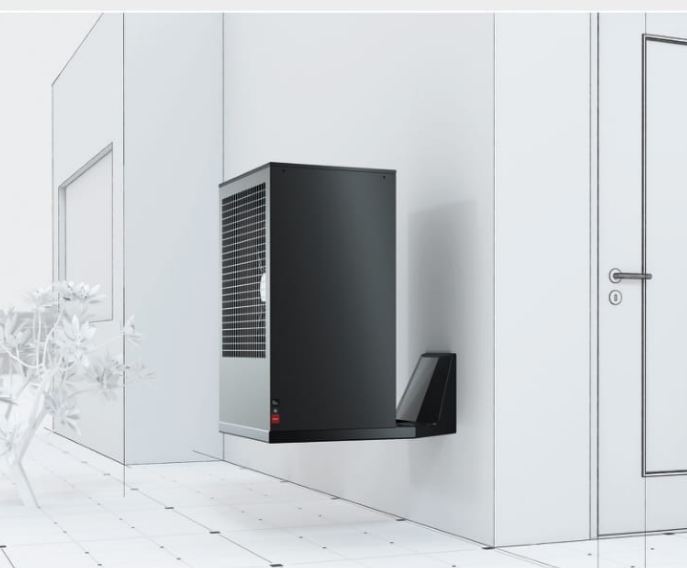

## Herausgeber

## **Dimplex**

Glen Dimplex Deutschland GmbH Am Goldenen Feld 18 95326 Kulmbach Germany

T: + 49 (0) 9221 / 709-100 F: + 49 (0) 9221 / 709-339 E-Mail: info@glendimplex.de

Änderungen und Irrtum vorbehalten.